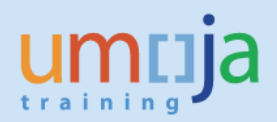

# Contents

| Objective                                                     | 1      |
|---------------------------------------------------------------|--------|
| Trigger                                                       | 1<br>2 |
| Overview<br>Outbound Delivery Structure                       | 2<br>2 |
| Item Overview Tab                                             | 2      |
| Picking Tab                                                   | 3      |
| Transport Tab                                                 | 4      |
| Goods Movement Tab                                            | 4      |
| Status Overview Tab                                           | 5      |
| Dates in Outbound Delivery                                    | 5      |
| Outbound Delivery Processing for STOs                         | 6      |
| Create Outbound Delivery                                      | 6      |
| Change Outbound Delivery                                      | 9      |
| List Outbound Deliveries for Picking                          | 11     |
| Create Transfer Order with reference to the Outbound Delivery | 14     |
| List and Print Transfer Order                                 | 15     |
| Confirm Transfer Order                                        | 16     |
| Perform Packing on an Outbound Delivery                       | 16     |
| Review / Printing the Packing List                            | 19     |
| Different Packing Options and Multilevel Packing              | 22     |
| Post Goods Issue for the Outbound Delivery                    |        |
| Monitor Outbound Delivery for Goods Receipt                   | 30     |
| Post Goods Receipt against the Outbound Delivery              | 33     |

# **Objective**

To provide a step-by-step how-to guide for **Logistics Users** who are creating and processing Outbound Deliveries with reference to Stock transfer Orders (STO), to plan the transfer of the inventory items from the supplying plant/storage location to the receiving plant/storage location. This document is also intended for **Receiving Users** responsible for performing the goods receipt against the Outbound Delivery in the receiving mission.

# Trigger

The Stock Transport Order process is triggered by the requirement of goods not available in the mission inventory. The Outbound Delivery is created by the **Logistics User** in a Mission with reference to an approved **Stock Transport Order**. The delivery items are received by the Receiving User with reference to the Outbound Delivery in the receiving mission.

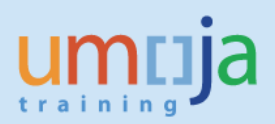

## **Overview**

In Umoja, the transferring of supplies, materials, and equipment is accomplished through the **Stock Transport Order (STO) process.** The STO is a special procurement type that is used to transfer goods from one mission to another mission. The STO is used to capture costs, collect funding from the requesting mission, track the shipment, and generate the required accounting entries. The **Outbound Delivery** is created by the **Logistics User** with reference to an approved STO in the sending Mission. The **Warehouse Senior / User** in the issuing mission performs the picking and packing for the Outbound Delivery. The **Receiving User** in the requesting Mission posts the goods receipt with reference to the Outbound Delivery.

# **Outbound Delivery Structure**

The Outbound Delivery is a document with 3 main components:

Header Section – with values that apply to all items; the Delivery header is subdivided in multiple Tabs.

Items Overview Section – with an overview of the detailed information at the item level; it is subdivided in multiple Tabs.

Items Details Section - with details specific for each item; it is subdivided in multiple Tabs.

Here below are described the main tabs of the Item Overview Section.

#### **Item Overview Tab**

| 👼 🔎 Replenishment Dlv. 80001242 Change: Overview                                                                                                |                                                    |  |  |  |  |
|----------------------------------------------------------------------------------------------------|----------------------------------------------------|--|--|--|--|
| 🎾 🖻 🔒 🖟 🏖 🌢 🏧 🎓 🔛 🎄 讨 🛛 Post Goods Issue                                                                                                    |                                                    |  |  |  |  |
| Outbound deliv.     80001242     Document Date     24.03.2017       Ship-to party     IQ20     I     UN Assistance Mission for Iraq / / Baghdad |                                                    |  |  |  |  |
| Item Overview Picking Loading Transport Status Overview Goods Movement Data                                                                     |                                                    |  |  |  |  |
| Planned GI         24.03.2017         00:0         Total Weight         2                                                                       | KG                                                 |  |  |  |  |
| Actual GI date No.of packages 2                                                                                                    |                                                    |  |  |  |  |
| All Items                                                                                                    |                                                    |  |  |  |  |
| Itm Material Deliv. Qty Un Description                                                                                                    | B. ItCa P V Batch Val. Type Open Qty Un Stag. Date |  |  |  |  |
| 10 1500005105 2 EA Computer:Laptop                                                                                                    | NLN A A NEW_SUPP 0 EA 24.03.2017                   |  |  |  |  |
|                                                                                                    |                                                    |  |  |  |  |
|                                                                                                    |                                                    |  |  |  |  |
|                                                                                                    |                                                    |  |  |  |  |
| Outbound delivery                                                                                                    | – Item Overview tab                                |  |  |  |  |
| Material Code                                                                                                    | Copied from PO at creation                         |  |  |  |  |
| Quantity                                                                                                    | Copied from PO at creation, but it can be changed. |  |  |  |  |
|                                                                                                    | If the quantity is manually reduced, the remaining |  |  |  |  |
|                                                                                                    | quantity can be then processed with a further      |  |  |  |  |
|                                                                                                    |                                                    |  |  |  |  |
|                                                                                                    | delivery.                                          |  |  |  |  |
|                                                                                                    | The quantity should not be increased even though   |  |  |  |  |
|                                                                                                    | the system allows to.                              |  |  |  |  |
| Item category                                                                                                    | System value, determines the follow on steps and   |  |  |  |  |
|                                                                                                    | accounting entries                                 |  |  |  |  |

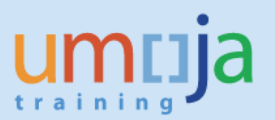

| Valuation Type           | Relevant only if material is split valuated. See Annex 1 table with the cases that have to be considered.                                                                                         |
|--------------------------|----------------------------------------------------------------------------------------------------|
| Open quantity            | Not used                                                                                                    |
| Staging Date             | System automatically populates it. Not currently<br>used.<br>Material Staging/Availability Date<br>The date by which sufficient quantities of the item<br>must be available for picking to begin. |
| Other relevant fields:   | These are the issuing plant / storage location,                                                                                                    |
| Plant / Storage Location | automatically copied from the PO.                                                                                                    |

## **Picking Tab**

| 👼 🖵 Replenishment Dlv. 80001242 Change: Overview                       |                                                          |  |  |  |  |
|------------------------------------------------------------------------|----------------------------------------------------------|--|--|--|--|
| 🞾 🖻 🖥   🔂 🔏 🚇 ờ 👺 🎄 🔛   Post Goods Issue                               |                                                          |  |  |  |  |
| Outbound deliv. 80001242 Document Date 24.03.2017                      |                                                          |  |  |  |  |
| Ship-to party IQ20 🗾 UN Assistance Mission for Iraq / / Baghdad        |                                                          |  |  |  |  |
| Item Overview Picking Loading Transport Status Overview Goods Movement | Data                                                     |  |  |  |  |
| Pick Date/Time 24.03.2017 00:0 OvrllPickStatus A                       | Not vet nicked                                           |  |  |  |  |
| Warehouse No. J01 UNAMI - BAGHDAD W1 OverallWMStatus A                 | VM Trnsf order reqd                                      |  |  |  |  |
| All Items                                                              |                                                          |  |  |  |  |
| Itm Material Plnt SLoc Deliv. Qty Un Picked Qty                        | Un Batch B. P V Stag. Date Matl Val. Type Description    |  |  |  |  |
| 10 1500005105 IQ20 2101 2 EA 0                                         | EA A 24.03.2017 00:0. NEW_SUPP Computer:Laptop           |  |  |  |  |
|                                                                        |                                                          |  |  |  |  |
|                                                                        |                                                          |  |  |  |  |
| Outbound delive                                                        | ery – Picking Tab                                        |  |  |  |  |
| Warehouse No                                                           | The system derives the warehouse, based on the           |  |  |  |  |
|                                                                        | receiving storage location indicated in the STO          |  |  |  |  |
| Material Code                                                          | Copied from PO at creation                               |  |  |  |  |
| Other relevant fields:                                                 | These are the issuing plant / storage location,          |  |  |  |  |
| Plant / Storage Location                                               | automatically copied from the PO.                        |  |  |  |  |
| Quantity                                                               | SAME as Item Overview: Note, the full delivery           |  |  |  |  |
|                                                                        | quantity is to be picked.                                |  |  |  |  |
| Valuation Type                                                         | Relevant only if material is split valuated. See Annex 1 |  |  |  |  |
|                                                                        | table with the cases that have to be considered.         |  |  |  |  |
| Staging Date                                                           | System automatically populates it. Not currently         |  |  |  |  |
|                                                                        | used.                                                    |  |  |  |  |
|                                                                        | Material Staging/Availability Date                       |  |  |  |  |
|                                                                        | The date by which sufficient quantities of the item      |  |  |  |  |
|                                                                        | must be available for picking to begin.                  |  |  |  |  |

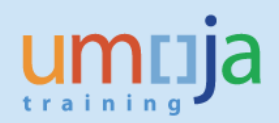

# Transport Tab

| 🧶 🖌                        | Replenishment D                                    | lv. 800012                | 42 Chang                                     | e: Ove                      | erview                                   |      |                    |       |                       |
|----------------------------|----------------------------------------------------|---------------------------|----------------------------------------------|-----------------------------|------------------------------------------|------|--------------------|-------|-----------------------|
| 🦻 🖻                        | 🖟 🔏 🗳 🦉 🖗                                          | 🍰 📴 🛛 Post G              | oods Issue                                   |                             |                                          |      |                    |       |                       |
| Outbound d<br>Ship-to part | eliv. 80001242<br>y IQ20<br>verview Picking Loadii | Docum<br>UN As:           | ent Date<br>sistance Mission<br>Status Overv | 24.0<br>n for Iraq<br>ew Go | 3.2017<br>/ / Baghdad<br>ods Movement Da | ta   |                    |       |                       |
| TransptnPl<br>Trns.plan.s  | anng 24.03.201<br>stat. A Open t                   | 7 00:00<br>ransp.planning | Route<br>Route S                             | chedule                     | Z00001                                   |      | UN General Route   |       |                       |
| All Items                  | Markaula I                                         | Course Weight             | 11-                                          | Malanaa                     |                                          |      | Delta Oha          | 1.1.  | Deservicities         |
| 10                         | Material                                           | Gross weight              | Un                                           | volume                      |                                          | ۷    | Deliv. Qty         | Un    | Description           |
|                            | <u>1500005105</u>                                  | 2                         | KG                                           |                             |                                          |      | 2                  | EA    | Computer:Laptop       |
|                            |                                                    |                           | Outboun                                      | d deliv                     | very – Transp                            | ort  | :                  |       |                       |
| Route                      |                                                    |                           |                                              |                             | Relevant fo                              | or d | eliveries that ar  | e goi | ing to be included in |
|                            |                                                    |                           |                                              |                             | a shipment                               | . Tł | ne only value is 2 | 2000  | 01. This is specified |
|                            |                                                    |                           |                                              |                             | by the user                              |      | ,                  |       |                       |

## **Goods Movement Tab**

| [       | <b>7</b> 0    | . R                              | eple          | enisl | hme          | nt Dlv. 80 | 000124              | 2 C                        | hange: Over                     | rvie           | w         |             |          |        |         |   |
|---------|---------------|----------------------------------|---------------|-------|--------------|------------|---------------------|----------------------------|---------------------------------|----------------|-----------|-------------|----------|--------|---------|---|
| 6       | Ø             | <b>f</b>                         | ₽.            | 2 🚇   | <b>A</b> r 3 | þ 🖫 🎄 🔢    | Post Goo            | ods Is                     | sue                             |                |           |             |          |        |         |   |
| 0<br>Sl | utb<br>hip-   | ound del<br>to party<br>Item Ove | iv.<br>erview | Pick  | 0001:<br>220 | 242        | Documer<br>UN Assis | nt Dat<br>stance<br>Status | e 24.03<br>Mission for Iraq / / | . 201<br>/ Bag | 7<br>hdad | ent Data    |          |        |         |   |
|         | Pl. (<br>Act. | gds mvm<br>. gds mv              | it<br>mt      |       | 24.0         | 3.2017 00  | ):0                 |                            | TotalGdsMvtStat                 | 6              | A         | Not yet sta | arted    |        |         |   |
|         | A             | l Items                          |               |       |              |            |                     |                            |                                 |                |           |             |          |        |         |   |
|         |               | Itm                              | ItCa          | PInt  | SLoc         | Material   |                     | Deliv                      | . Qty                           | Un             | М         | N Batch     | В        | Val. 7 | уре     | ( |
|         |               | 10                               | NLN           | IQ20  | 2101         | 1500005105 |                     | 2                          |                                 | EA             | 641       |             |          | NEW_   | SUPP    |   |
|         |               |                                  |               |       |              |            |                     | ٥                          |                                 |                |           |             |          | ]      |         |   |
|         |               |                                  |               |       |              |            |                     |                            | <u> </u>                        | <u> </u>       |           |             |          |        |         |   |
|         |               |                                  |               |       |              | Outb       | ound deliv          | very ·                     | - Goods Movem                   | ent            |           |             |          |        |         |   |
| Μ       | lov           | ement <sup>-</sup>               | Туре          |       |              |            |                     |                            | Note the move                   | men            | t typ     | e that will | be used  | d at p | oint of |   |
|         |               |                                  |               |       |              |            |                     |                            | goods issue; au                 | tom            | atica     | Ily determ  | nined by | the s  | ystem   |   |
|         |               |                                  |               |       |              |            |                     |                            | based on the it                 | em t           | ype.      |             |          |        |         |   |

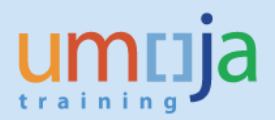

#### **Status Overview Tab**

| 🔊 🖌 Rej                        | olenishn        | nent D     | lv. 80        | 00124            | 12 Cha                 | nge: O             | vervi               | ew          |      |        |  |
|--------------------------------|-----------------|------------|---------------|------------------|------------------------|--------------------|---------------------|-------------|------|--------|--|
| / ei 🖬 🔓                       | • 🚨 🚇           | : ≽ 😤      | 1             | Post Go          | ods Issue              |                    |                     |             |      |        |  |
| utbound deliv.<br>nip-to party | 800<br>IQ2      | 01242<br>0 | ]             | Docume<br>UN Ass | ent Date<br>istance Mi | 24<br>ssion for Ir | .03.20<br>aq / / Ba | 17<br>ghdad |      |        |  |
| Item Overv                     | ew Picking      | Loadin     | ig Tra        | insport          | Status C               | verview            | Goods M             | lovement [  | Data |        |  |
| A 🔽 🛗 🛙                        | Delivery        |            | j. <u>#</u> . | ) 🖪  🖪           |                        |                    |                     |             |      |        |  |
| Delivery                       | OPS             | PS         | WM            | С                | GM                     | BillStatus         | Sta                 | TS          | OvCS | POD st |  |
| 80001242                       | A               |            | А             |                  | А                      |                    |                     | Α           |      |        |  |
|                                |                 |            |               |                  |                        |                    |                     |             |      |        |  |
|                                |                 |            |               |                  |                        |                    |                     |             |      |        |  |
| <u>s a m</u> i                 | 5 <b>7</b> . X  |            | j'' 🕂 '       | ) i 🚹 i 🕒        | <b>.</b> ( )           |                    |                     |             |      |        |  |
| Delivery Item S                | tatus (All Iter | ms)        |               |                  |                        |                    |                     |             |      |        |  |
| Item Material                  | Pick.stat       | PS         | WMStat        | Confir           | GS                     | BillStatus         | IBS                 | PODSta      |      |        |  |
| 10 150000                      | 5 <u> </u>      |            | А             |                  | А                      |                    |                     |             |      |        |  |
|                                |                 |            |               |                  |                        |                    |                     |             |      |        |  |

| Outbound delivery – Status Overview Overall and at item level |                                 |  |  |  |  |
|---------------------------------------------------------------|---------------------------------|--|--|--|--|
| OPS                                                           | Overall Picking Status          |  |  |  |  |
| WM                                                            | Warehouse Transfer Order status |  |  |  |  |
| GM                                                            | Goods Movement Status           |  |  |  |  |
| TS                                                            | Transportation Status           |  |  |  |  |

#### **Dates in Outbound Delivery**

| Item Overview  | Picking | Loading |
|----------------|---------|---------|
| Planned GI     | 24.     | 03.2017 |
| Actual GI date |         |         |

**Planned GI date**: initially derived from PO delivery date; the user can update it to indicate the expected goods issue date, if different.

Actual GI date: the date of the actual goods issue: the system will populate it at GI posting or, the user can enter the required/actual Goods Issue date (when posting the goods issue, the system would use this as posting date).

| Item (    | Overview Pic | king | Loadin | g T  | ransport   |
|-----------|--------------|------|--------|------|------------|
| Dick Date | Timo         | 24 0 | 3 2017 | 7 0  | 0.0        |
| Warehous  | e No.        | J01  | UNA    | MI-B | AGHDAD W   |
|           |              |      |        |      |            |
| All Item  | s            |      |        |      |            |
| Itm       | Material     |      |        | Plnt | Deliv. Qty |
| 10        | 150000510    | )5   |        | IQ20 | 2          |
|           | [            |      |        | đ    |            |

**Pick Date/Time**: initially derived from PO delivery date; the user can update to indicate the expected picking date, if different from default.

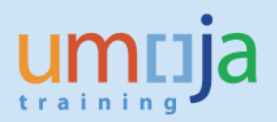

| Item Ove                      | erview Picki | ng Loadir             | ng Transport              | Statu |
|-------------------------------|--------------|-----------------------|---------------------------|-------|
| TransptnPlar<br>Trns.plan.sta | nng<br>at.   | 24.03.201<br>A Open t | 7 00:00<br>ransp.planning |       |
| All Items                     |              |                       |                           |       |
| Itm                           | Material     |                       | Gross Weight              |       |
| 10                            | 150000510    | 5                     | 2                         |       |

**Transportation Planning Date**: The date by which you must arrange transportation so that the delivery can reach the customer on time.

**Delivery Date** (Delivery Header): this is the date by which the delivery should be received by the customer. <u>This should be updated in order to inform about the expected receipt</u>. The other dates may need to be updated accordingly, considering the lead times.

# **Outbound Delivery Processing for STOs**

Outbound Deliveries are created for the below scenarios.

- Issuing Goods to an STO detailed in this Job Aid
- Issuing goods against a Sales Order refer to the below Job Aids
  - Processing Outbound Deliveries from Sales Orders Inventory
  - Processing Outbound Deliveries from Sales Orders Warehouse

Below is the high-level steps involved in processing an Outbound Delivery for an STO

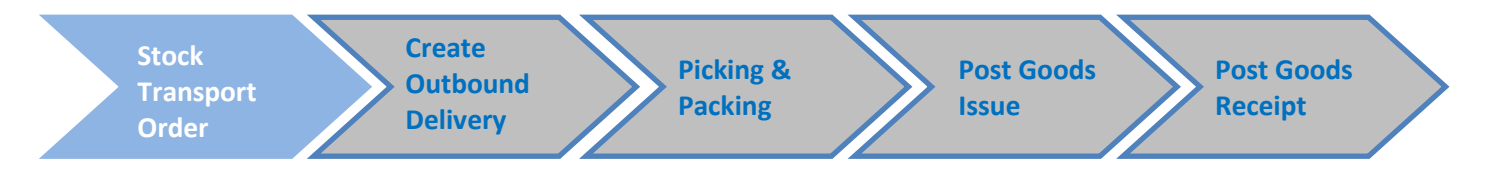

## **Create Outbound Delivery**

#### **Business Process Context**

Once the STO is released, the Logistics User of the source Mission / SDS Warehouse creates the outbound delivery which facilitates the Issue of Inventory.

#### **Step-by-Step Instructions**

- 1. Enter T-Code **VL10B** in the Command field and click the Enter icon. This transaction will copy through the Valuation Classes of the materials form the STO.
- 2. In the 'Purchase Order Items' screen, select the tab 'Purchase Orders'
- 3. Enter the STO number in the 'Purchase Document' field and click execute

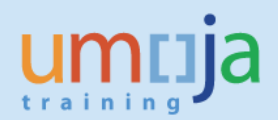

| Purchase Orders, Fas                                                                                       | st Display            |               |                |  |
|----------------------------------------------------------------------------------------------------|-----------------------|---------------|----------------|--|
| 🕒 🚺 📓 Collective Processing                                                                                | Logs                  |               |                |  |
| hipping Point/Receiving Pt<br>Deliv. Creation Date                                                         | 01.08.2017            | to 15.08.2017 | <b>S</b>       |  |
| General Data                                                                                               | rders Material User R | ple           |                |  |
| Add. Criteria - Stock Transport                                                                            | Order                 |               |                |  |
| Add. Criteria - Stock Transport<br>Purchasing Document                                                     | Order                 | to            | \$             |  |
| Add. Criteria - Stock Transport<br>Purchasing Document<br>Supplying Plant                                  | Order                 | to            | \$             |  |
| Add. Criteria - Stock Transport<br>Purchasing Document<br>Supplying Plant<br>Relocation                    | Order                 | to to to      | \$<br>\$<br>\$ |  |
| Add. Criteria - Stock Transport<br>Purchasing Document<br>Supplying Plant<br>Relocation<br>Relocation Step | Order                 | to to to      | \$<br>\$<br>\$ |  |

Note : Since that the Delivery Date (Deliv. Date) of the STO needs to be within the date range specified on 'Deliv. Creation Date' of the above screen, change this date range accordingly.

4. On the 'Activities Due for Shipping "Purchase Orders, Fast Display' screen, the STO will be displayed. This is at the header level.

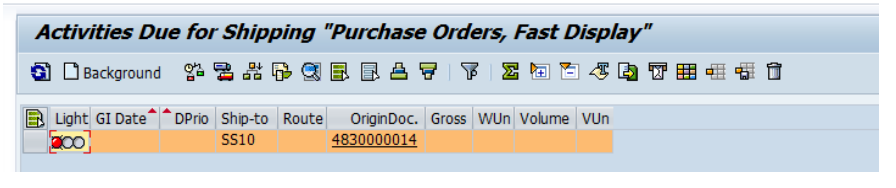

Select the line and click the Background button [ Background ].

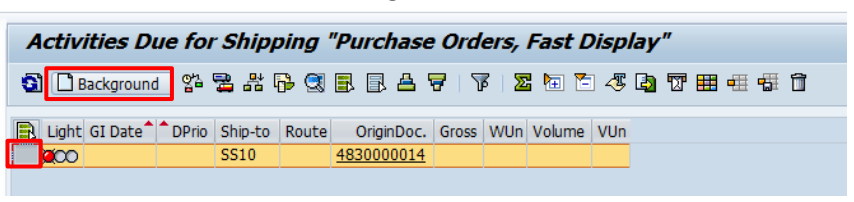

 An additional line will be added to the bottom of the line for the Delivery created. If the Outbound Deliveries were created successfully, a green indicator will be displayed at the beginning of the line.

| Activities Du   | e for S | Shippi  | ing "l | Purchase C        | Drder | s, Fa  | ast Dis | spla       | <b>/</b> ″ |     |   |   |
|-----------------|---------|---------|--------|-------------------|-------|--------|---------|------------|------------|-----|---|---|
| 🗿 🗋 Background  | °a 🚽    | 8       | • 🎛 🤅  | 3 8 8 8           | 7     | 77   7 | 🗷 🔁 Ì   | <b>5</b> 4 | Ş 🕒 T      | I 🔠 | - | Î |
| 🔒 Light GI Date | DPrio   | Ship-to | Route  | OriginDoc.        | Gross | WUn    | Volu    | V          |            |     |   |   |
|                 |         | SS10    |        | 4830000014        |       |        |         |            |            |     |   |   |
| 000             |         | SS10    |        | <u>4830000014</u> |       |        |         |            |            |     |   |   |
|                 |         |         |        |                   |       |        |         |            |            |     |   |   |

Note : One Outbound Delivery will have only one STO.

7. To display the Outbound Delivery Numbers created, click on the 'Show/Hide Delivery' button

. The Outbound Delivery Number will be displayed under the SD Doc. column

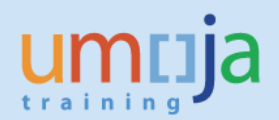

| A | ctiv  | ities Due   | for Sh        | ipping  | "Pui  | rchase Or         | ders, | Fast | t Displ | ay"      | ,               |            |
|---|-------|-------------|---------------|---------|-------|-------------------|-------|------|---------|----------|-----------------|------------|
| 0 | ) 🗋 🛙 | ackground   | 21 <b>2</b> - | ¥ 🔂 🤆   | 1 🖪 1 | 347               | ሬ 1 2 | 2 1  | 1 - 4   | <u>ا</u> | 1 🖽 🖽           | <b>a</b> 0 |
|   |       |             |               |         | -     |                   | -     |      |         |          |                 |            |
|   | Light | Goods Issue | DPrio         | Ship-to | Route | OriginDoc.        | Gross | WUn  | Volume  | VUn      | SD Doc.         |            |
|   |       | 12.08.2017  |               | SS10    |       | <u>4830000014</u> | 0     | KG   |         |          | <u>80001070</u> |            |
|   | 000   |             |               | SS10    |       | <u>4830000014</u> |       |      |         |          |                 |            |
|   |       |             |               |         |       |                   |       |      |         |          |                 |            |

It is possible to click on the Outbound Delivery Document number and navigate into the Delivery Document.

Note that the correct outbound delivery type / item type / movement type is derived automatically, based on the STO document type.

| STO Type | Delivery Type               | Item Category | Movement Type |
|----------|-----------------------------|---------------|---------------|
| ZSDS     | ZZNL – Delv Budget Rel STO  | ZLN           | Z51           |
| ZBUD     | ZZNL – Delv Budget Rel STO  | ZLN           | Z51           |
| ZNBD     | NL – Replenishment Delivery | NLN           | 641           |
| ZINT     | NL – Replenishment Delivery | NLN           | 641           |

| Banlanishmont Dhy 800010                 | 70 Changes Header De      | taile       |                       |
|------------------------------------------|---------------------------|-------------|-----------------------|
| kepienisiiment Div. 800010               | ro change: neader De      | Lans        |                       |
| 🎾 🖆 🛅   🔂 🤽 🤐 🏖 🎓 🖼   I                  | Post Goods Issue          |             |                       |
| Chip to party SS10 UN Mission Por        | of South Sudan / / Juba   |             |                       |
| Ship-to party SST0 ON Mission Rep        | . or souch sudan / / suba |             |                       |
| Brocorring Bicking Londing Shinman       | Earaign Trade/Oustams     |             | dministration Dartner |
| Processing Picking Lodding Shipmen       |                           |             |                       |
| Organization                             |                           |             |                       |
| Ext. Delivery                            | Free Usage                | •           |                       |
| Shipping Point IT01 Italy Shipping Point | _                         |             |                       |
| Sales Org. 1000 United Nations           |                           |             |                       |
| Sales Office                             |                           |             |                       |
|                                          |                           |             |                       |
| Document Editing                         |                           |             |                       |
| Created by SDIAS                         | Created on 14.08.20       | 17 20:04:48 |                       |
| Changed by                               | Changed on                |             |                       |
|                                          |                           |             |                       |
| Control                                  |                           |             |                       |
| Delivery Prior.                          | Complete dlv.             |             |                       |
| Delivery block                           | ✓ Order Combinat.         |             |                       |
| Delivery Type NL Replenishment Dlv.      | CD Process                |             |                       |
| Document cat. J Delivery                 |                           |             |                       |
|                                          |                           |             |                       |

| Replenishment Div. 80001070 Change: Overview         Prima       Replenishment Div. 80001070       Post Goods Issue         Outbound deliv.       B0001070       Document Date       14.08.2017         Ship-to party       SS10       Image: Computer Date       14.08.2017         Ship-to party       SS10       Image: Computer Date       14.08.2017         Planned GI       12.08.2017       00:0.       Total Weight       Ris         Planned GI       12.08.2017       00:0.       Total Weight       Ris         Item       Material       Deliv. Qty       Un       Description       B. ItCa       P V Batch       Val. Type       Open Qty       Un       Stag. Date         10       1500004261       2       EA       Banket       NLN       A       NEW SUPP       EA       14.08.2017         20       1500005105       2       EA       Computer:Laptop       NLN       A       NEW SUPP       EA       14.08.2017         30       100000967       2       EA       EA       EA       EA       14.08.2017                                                                                                    |                        |                             |                   |                         |                                      |                   |           |          |    |            |   |
|----------------------------------------------------------------------------------------------------|------------------------|-----------------------------|-------------------|-------------------------|--------------------------------------|-------------------|-----------|----------|----|------------|---|
| Image: Step 2 Step 2 | <b>100</b>             | Replenishment               | Div. 800010       | 070 Ch                  | ange: Overview                       |                   |           |          |    |            |   |
| Outbound delv.       B0001070       Document Date       14.08.2017         Ship-to party       SS10       IVM Mission Rep. of South Sudan / / Juba         Item Overview       Picking       Loading       Transport       Goods Movement Data         Planned GI       12.08.2017       00:0       Total Weight       8       KB         Actual GI date       No.of packages       No.of packages       No.       P V Batch       Val. Type       Open Qty       Un       Stag. Date       II         10       1500004261       2       EA       Blanket       ININ       A       0       EA       14.08.2017       II         20       1500005105       2       EA       Computer:Laptop       ININ       A &       0       EA       14.08.2017       II         30       100000967       2       EA       EA       EA       IIIN       A &       0       EA       140.8.2017       III         30       100000967       2       EA       EA       EA       EA       EA       140.8.2017       IIIIIIIIIIIIIIIIIIIIIIIIIIIIIIIIIIII                                                                                                    | 🎾 🖻                    | î   🔂 🤽 🚇 🖉 🤅               | ≽ 🖫 🍲 🔢           | Post Goo                | ds Issue                             |                   |           |          |    |            |   |
| Item Overview       Picking       Loading       Transport       Goods Movement Data         Planned GI       12.08.2017       00:0       Total Weight       8       KS         Actual GI date       No.of packages       No.of packages       Items       Items       Items         Item Material       Deliv. Qty       Un       Description       B. ItCa       P V Batch       Val. Type       Open Qty       Un       Stag. Date       Item         10       1500004261       2       EA       Blanket       INLN       A       0       EA       14.08.2017       Item         20       1500005105       2       EA       Computer:Laptop       INLN       A       NEW_SUPP       EA       14.08.2017       Item         30       100000105       2       EA       Computer:Laptop       INLN       A       OLD_SUPP       EA       14.08.2017       Item         40       21000001067       2       EA       EA       EA       Item:Satellite       INLN       A       0       EA       14.08.2017                                                                                                    | Outbound<br>Ship-to pa | deliv. 80001070<br>rty SS10 | Docume<br>UN Miss | ent Date<br>sion Rep. c | 14.08.2017<br>f South Sudan / / Juba |                   |           |          |    |            |   |
| Planned GI       12.08.2017       00:0       Total Weight       8       Kis         Actual GI date       No.of packages       No.of packages       Itm       Material       Delv. Qty       Un       Description       B. ItCa       P V Batch       Val. Type       Open Qty       Un       Stag. Date       III         10       1500004261       2       EA       Blanket       INLN       A       0       EA       14.08.2017       Image: Computer:Laptop       INLN       A       NEW_SUPP       0       EA       14.08.2017       Image: Computer:Laptop       INLN       A       0       EA       14.08.2017       Image: Computer:Laptop       INLN       A       0       EA       14.08.2017       Image: Computer:Laptop       InLN       A       0       EA       14.08.2017       Image: Computer:Laptop       InLN       A       0       EA       14.08.2017       Image: Computer:Laptop       InLN       A       0       EA       14.08.2017       Image: Computer:Laptop       InLN       A       0       EA       14.08.2017       Image: Computer:Laptop       InLN       A       0       EA       14.08.2017       Image: Computer:Laptop       InLN       A       0       EA       14.08.2017       Image: Computer:Laptop                                                                                                    | Item                   | Overview Picking            | Loading Tra       | nsport                  | Goods Movement Data                  |                   |           |          |    |            |   |
| Item         Material         Deliv. Qty         Un         Description         B. ItCa         P V Batch         Val. Type         Open Qty         Un         Stag. Date         III           10         1500004261         2         EA         Blanket         NILN         A         0         EA         14.08.2017         *           20         1500005105         2         EA         Computer:Laptop         NILN         A         NEW_SUPP         0         EA         14.08.2017         *           30         1500005105         2         EA         Computer:Laptop         NILN         A         OLD_SUPP         0         EA         14.08.2017         *           40         2100000967         2         EA         Earth Station:Satellite         NILN         A         0         EA         14.08.2017         *                                                                                                    | Planned (<br>Actual GI | GI 12.08.20                 | 00:0              | Tota<br>No.o            | l Weight 8 KG<br>f packages          |                   |           |          |    |            |   |
| 10         1500004261         2         EA         Blanket         NLN         A         0         EA         14.08.2017         •           20         1500005105         2         EA         Computer:Laptop         INLN         A         NEW_SUPP         0         EA         14.08.2017         •           30         1500005105         2         EA         Computer:Laptop         INLN         A         OL_SUPP         0         EA         14.08.2017         •           40         210000967         2         EA         Earth Station:Satellite         INLN         A         0         EA         14.08.2017         •                                                                                                    | Itm                    | Material                    | Deliv. Qty        | Un                      | Description                          | B. ItCa P V Batch | Val. Type | Open Qty | Un | Stag. Date |   |
| 20         1500005105         2         EA         Computer:Laptop         NLN         A         NEW_SUPP         0         EA         14.08.2017         T           30         1500005105         2         EA         Computer:Laptop         NLN         A         OLD_SUPP         0         EA         14.08.2017         T           40         210000967         2         EA         Earth Station:Satellite         NLN         A         0         EA         14.08.2017         T                                                                                                    | 10                     | 1500004261                  | 2                 | EA                      | Blanket                              | NLN A A           |           | 0        | EA | 14.08.2017 |   |
| 30         1500005105         2         EA         Computer:Laptop         NLN         A         OLD_SUPP         0         EA         14.08.2017           40         210000967         2         EA         Earth Station:Satellite         NLN         A         0         EA         14.08.2017                                                                                                    | 20                     | 1500005105                  | 2                 | EA                      | Computer:Laptop                      | NLN A A           | NEW_SUPP  | 0        | EA | 14.08.2017 | • |
| 40 210000967 2 EA Earth Station:Satellite NIIN A A 0 EA 14.08.2017                                                                                                    | 30                     | 1500005105                  | 2                 | EA                      | Computer:Laptop                      | NLN A A           | OLD_SUPP  | o        | EA | 14.08.2017 |   |
|                                                                                                    | 40                     | 2100000967                  | 2                 | EA                      | Earth Station:Satellite              | NLN A A           |           | 0        | EA | 14.08.2017 | : |
|                                                                                                    |                        | )                           | D                 |                         |                                      |                   |           |          |    |            |   |

Also note that the Valuation Types have been copied through to the Delivery from the STO.

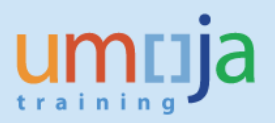

## **Change Outbound Delivery**

8. In the change mode of the Outbound Delivery (or using the T-Code VL02N – Change Outbound

Delivery), click the 'Header Details' button [<sup>44]</sup>] and go to the 'Shipment' tab.

- **Route** : Enter Z00001 'UN General Route' (required to include the delivery in transport document)
- **BillOfLad.** : Enter the Bill of Lading of the delivery

| 👦 📙 Replenishment Dlv. 80001070 Change: Header Details                                                                                                    |
|----------------------------------------------------------------------------------------------------|
| 💖 🖻 🖥 🕂 🔂 🧟 🥸 🦆 👺 🏇 🖼 🛛 Post Goods Issue                                                                                                    |
| Ship-to party SS10 UN Mission Rep. of South Sudan / / Juba                                                                                                    |
| Processing Picking Loading Shipment Foreign Trade/Customs Financial Processing                                                                                                    |
| Dates Goods to be loaded                                                                                                    |
| TransptnPlanng 12.08.2017 00:00 ContainsDG                                                                                                    |
| Loading 12.08.2017 00:00 DGMgmtProf                                                                                                    |
| Planned GI 12.08.2017 00:0 Trans. Grp 0001 On pallets                                                                                                    |
| Ship-to party                                                                                                    |
| Delivery Date 12.08.2017 00:00                                                                                                    |
| Saturday         00:00         -         00:00         and         00:00         -         00:00           Unloading Point         -         -         -         -         -         -         -         00:00         -         00:00         -         00:00         -         00:00         -         00:00         -         00:00         -         00:00         -         00:00         -         00:00         -         00:00         -         00:00         -         00:00         -         00:00         -         00:00         -         00:00         -         00:00         -         00:00         -         00:00         -         00:00         -         00:00         -         00:00         -         00:00         -         00:00         -         00:00         -         00:00         -         00:00         -         00:00         -         00:00         -         00:00         -         00:00         -         00:00         -         00:00         -         00:00         -         00:00         -         00:00         -         00:00         -         00:00         -         00:00         -         00:00         -         00:00 |
| Shipment                                                                                                    |
| ShippingPt IIO1 Italy Shipping Point TrnsPlnSta A Open transp.planning                                                                                                    |
| Route Z00001 UN General Route ShpmtBlRsn 🔻                                                                                                    |
| RouteSched                                                                                                    |
| Incoterms                                                                                                    |
| BillOfLad.                                                                                                    |
| GR/GI Slip                                                                                                    |
| MnsTransTy Shpg Cond. 01 standard                                                                                                    |
| TrnsIDCode Ship.type                                                                                                    |
| Mns of tr. SpecProcId                                                                                                    |

In the **Shipment Tab**, the Logistics User can specify the estimated delivery date at receiving plant. This will be used by the R&I department in the receiving plant for monitoring incoming goods from stock transfers:

| Ship-to party S    | s10 l      | JN Mission | Rep. of South Sudan | ı / / Juba         |
|--------------------|------------|------------|---------------------|--------------------|
| Processing Picking | Loading    | ipment F   | oreign Trade/Custor | ns Financial Proce |
| Dates              |            |            | Goods to be loade   | d                  |
| TransptnPlanng     | 17.07.2017 | 00:00      | ContainsDG          |                    |
| Loading            | 17.07.2017 | 00:00      | DGMgmtProf          |                    |
| Planned GI         | 17.07.2017 | 00:0       | Trans. Grp          | 0001 On pallets    |
|                    |            |            |                     |                    |
| Ship-to party      |            |            |                     |                    |
| Delivery Date      | 17.07.2017 | 00:00      |                     |                    |
|                    | Monday     | 00:00 -    | - 00:00 and         | 00:00 - 00:00      |
| Unloading Point    | m.         |            |                     |                    |

Once these are entered, click the back button 📀 to get to the 'Overview' screen

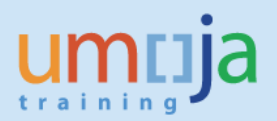

- 9. In the Delivery Change: Overview screen, enter:
  - **Batch** for Batch Managed Materials where relevant.
  - Valuation Type (for Split Valued Materials) will be copied through from the STO.

|                         | Replenishment              | Dlv. 80001070    | Ch           | ange: Overview                        |              |       |           |          |    |                |
|-------------------------|----------------------------|------------------|--------------|---------------------------------------|--------------|-------|-----------|----------|----|----------------|
| 🎾 🖻 ខែ                  | 1   🔂 🔏 🗛 👌                | 🕨 😰 🍲 🔢 🕴 Post   | Goo          | ds Issue                              |              |       |           |          |    |                |
| Outbound<br>Ship-to par | deliv. 80001070<br>ty SS10 | Document Da      | ate<br>ep. c | 14.08.2017<br>of South Sudan / / Juba |              |       |           |          |    |                |
| Item                    | Overview Picking           | Loading Transpor | t            | Status Overview Goods Movement Data   |              |       |           |          |    |                |
| Planned G<br>Actual GI  | I 12.08.201<br>date        | .7 00:0_         | Tota<br>No.o | l Weight 8 KG                         |              |       |           |          |    |                |
| Itm                     | Material                   | Deliv. Qty       | Un           | Description                           | B ItCa P V B | Batch | Val. Type | Open Qty | Un | Stag. Date     |
| 10                      | 1500004261                 | 2                | EA           | Blanket                               | NLN A A      |       |           | 0        | EA | 14.08.2017 : * |
| 20                      | 1500005105                 | 2                | EA           | Computer:Laptop                       | NLN A A      |       | NEW_SUPP  | 0        | EA | 14.08.2017 : 💌 |
| 30                      | 1500005105                 | 2                | EA           | Computer:Laptop                       | NLN A A      |       | OLD_SUPP  | 0        | EA | 14.08.2017 :   |
| 40                      | 2100000967                 | 2                | EA           | Earth Station:Satellite               | NLN A A      |       |           | 0        | EA | 14.08.2017 :   |
|                         | 1                          |                  |              |                                       |              |       |           |          |    |                |

10. For Serialised Materials, the serial numbers could be entered at this point. <u>However, entering</u> <u>the serial numbers once the items are picked would be more convenient</u>. To update the serial numbers at this point, select the line item, and on the menu, select 'Extras'  $\rightarrow$  'Serial Numbers'.

| ☑ Outbound Delivery Edit Goto | Extras Environment Subsequent <u>F</u> | unctions System <u>H</u> elp |                  |             |             |                |
|-------------------------------|----------------------------------------|------------------------------|------------------|-------------|-------------|----------------|
| 🖉 🔽 🗸 🖉                       | Pic <u>k</u> ing Output                | 81   🛒 🔁   😗 🖪               |                  |             |             |                |
|                               | Delivery Output                        |                              |                  |             |             |                |
| 👼 Replenishment Dlv.          | <u>S</u> erial Numbers                 | N                            |                  |             |             |                |
|                               | Dangerous Goods Supplement             |                              |                  |             |             |                |
|                               | Configuration                          |                              |                  |             |             |                |
| Outbound deliv. 80001070      | Export License Log                     | -                            |                  |             |             |                |
| Ship to party SS10            | Create Fiere sit Desument              |                              |                  |             |             |                |
| Ship-to party SST0            | Create Financial Document              | Ja                           |                  |             |             |                |
|                               | Display Financial Doc.                 |                              |                  |             |             |                |
| Item Overview Picking Load    | External Credit Insurance              | Goods Movement Data          |                  |             |             |                |
|                               | Extended Document Flow                 |                              |                  |             |             |                |
| Planned GI 12.08.2017         | 00:0 Total Weight 8                    | KG                           |                  |             |             |                |
| Actual GI date                | No.of packages                         |                              |                  |             |             |                |
|                               |                                        |                              |                  |             |             |                |
| All Items                     |                                        |                              |                  |             |             |                |
| Itm Material Deli             | iv. Qty Un Description                 |                              | B ItCa P V Batch | Val. Type O | Open Qty Un | Stag. Date 🛅   |
| 10 1500004261 2               | EA Blanket                             |                              | NLN A A          | 0           | EA          | 14.08.2017 : * |
| 20 1500005105 2               | EA Computer:Laptop                     |                              | NLN A A          | NEW_SUPP 0  | EA          | 14.08.2017 : 💌 |
| 30 1500005105 2               | EA Computer:Laptop                     |                              | NLN A A          | OLD_SUPP 0  | EA          | 14.08.2017 :   |
| 40 210000967 2                | EA Earth Station:Sate                  | ite                          | NLN A A          | 0           | EA          | 14.08.2017 :   |

The 'Maintain Serial Numbers' pop-up screen would appear. If the serial numbers are known, enter the serial numbers directly or click the 'Select serial numbers' button (III). This will provide a selection screen similar to IH08 (Display Equipment List) to search for the serial numbers (Equipment).

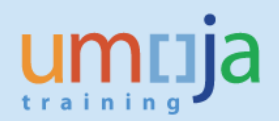

| 🔄 Maintain Serial I | Numbers                |             | X                                      |
|---------------------|------------------------|-------------|----------------------------------------|
| Delivery            | 80001070 Item          | 40          |                                        |
| Material            | 2100000967             | Plant       | IT01                                   |
| No.serial no        | 0 / 2                  |             |                                        |
| Serial Number       | E S                    |             | •••••••••••••••••••••••••••••••••••••• |
|                     | reate serial number au | tomatically | dert×                                  |

NOTE : **Do not click** the 'Create Serial Numbers automatically' button to populate the serial numbers.

Once the required details are entered, click  $\blacksquare$  to save the Outbound Delivery.

A confirmation message like the below will be displayed.

| Replenishment Dlv. 80001070 has been saved | SAP |
|--------------------------------------------|-----|
|                                            |     |

# List Outbound Deliveries for Picking

Execute the transaction **VL06O** (*note: the third character is a 'zero' and the last is the letter 'O');* the system will display a selection screen where the following buttons will be displayed:

| utbound Delivery Monitor                 |
|------------------------------------------|
| Display Variants Only inbound deliveries |
| oound Deliveries                         |
| election Type                            |
| For Checking                             |
| For Distribution                         |
| For Picking                              |
| For Confirmation                         |
| For Loading                              |
| For Goods Issue                          |
| For Transport. Planning                  |
|                                          |
|                                          |

Click on 'For Picking' button. The system will display a selection screen where the following selection criteria have to be specified:

| Outbound Deliveries for Pic | cking      |               |    |
|-----------------------------|------------|---------------|----|
| 🕒 🖗 📴 🔜 🚹 🕼 Create TO in    | background |               |    |
| Organizat, Data             |            |               |    |
| Shipping Point/Receiving Pt |            | to            | \$ |
| Time Data                   |            |               |    |
| Picking Date                | 01.08.2017 | to 25.08.2017 | \$ |

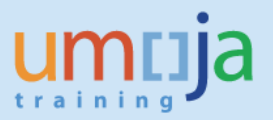

- Enter the Shipping Point (same as the plant)
- Picking date: the date by which picking must begin for the delivery item to reach the customer on time. You can leave these fields blank in order to list all deliveries for picking.
- In the section Picking Data the system defaults "Both Picking Types"; do not change the default

| Picking Data                                                                                                    |    |   |
|----------------------------------------------------------------------------------------------------|----|---|
| <ul> <li>Only Picking Without WM</li> <li>Only WM Picking</li> <li>Both Picking Types</li> <li>Warehouse Number</li> <li>Check at Header Level</li> <li>Check at Item Level</li> <li>Exclude Existing Groups in WM</li> </ul> | to | ۲ |

Click execute 🕀.

The Outbound Deliveries due for picking will be listed.

|   | Da   | y's Work              | load for l      | Picking                     |     |                   |              |        |          |              |                 |     |    |    |       |   |
|---|------|-----------------------|-----------------|-----------------------------|-----|-------------------|--------------|--------|----------|--------------|-----------------|-----|----|----|-------|---|
|   | 6    | 🔁 Item View           | / 🖉 🗋 T         | rO in Background            |     | TO in Foreground  | <b>D</b> 1   | FO for | Group    | I            | • •             | M   |    |    | BIA   | 5 |
| ٢ |      |                       |                 |                             |     |                   |              |        |          |              |                 |     |    |    |       | ] |
|   | - 22 | ShPt Pick<br>Delivery | Date<br>GI Date | Total Weight<br>DPrio Route | WUn | V<br>Total Weight | olume<br>WUn | VUn    | ProcTime | e Nr<br>Volu | Items<br>me VUn | OPS | WM | Nr | Items |   |
| ľ | 6    | IT01 11.08            | .2017           | 8                           | KG  |                   |              |        | 0.00     |              | 4               |     |    |    |       |   |
|   |      | 80001069              | 10.08.2017      | 7                           |     | 8                 | KG           |        |          |              |                 | Α   | Α  |    | 4     |   |
|   | Ð    | IT01 14.08            | .2017           | 8                           | KG  |                   |              |        | 0.00     |              | 4               |     | _  |    |       |   |
|   | <    | 80001070              | 12.08.2017      | 7 Z00001                    |     | 8                 | KG           |        |          |              |                 | Α   | Α  |    | 4     |   |

Note that for the selected delivery the WM fields is populated with "A"; this identifies this delivery as relevant for Warehouse.

Select the line and click on the 🦉 button.

The Outbound Delivery document generated earlier will be displayed in change mode.

Click on the 'Picking' tab. <u>Review</u> or <u>enter</u> the **Storage Location** from where the stock is to be picked. If the Storage Location has "Warehouse Management" (WM) enabled, then the **'Picked Qty' will be greyed out (disabled for data entry)**. The Picked Qty would be updated by the Confirmation of the 'Transfer Order' that would be created subsequently. Also note that the 'Overall WM Status' would change from <Blank> to 'A' - WM Trnsf order reqd. if a Storage Location is relevant for WM.

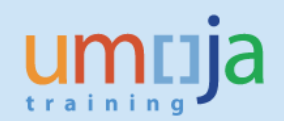

| <b>P</b>               | Replenishme                   | nt Dlv. 80001070 (                    | Change: Overvi                          | iew                             |              |                     |                         |    |
|------------------------|-------------------------------|---------------------------------------|-----------------------------------------|---------------------------------|--------------|---------------------|-------------------------|----|
| 🎾 🖻                    | 🛍   🔂 🔏 🖉                     | 3 ≽ 🖫 🍲 🔢   Post G                    | ioods Issue                             |                                 |              |                     |                         |    |
| Outbound<br>Ship-to pa | d deliv. 8000107<br>arty SS10 | Document Dat     UN Mission Re        | e 14.08.2017<br>p. of South Sudan / / J | Juba<br>Goods Moveme            | ent Data     |                     |                         |    |
| Pick Dat<br>Wareho     | e/Time 14.08.<br>use No. Q01  | .2017 20:0 O<br>UNGSC - BRINDISI W1 O | vrllPickStatus 2<br>verallWMStatus 2    | Not yet picked<br>WM Trnsf orde | i<br>er reqd |                     |                         |    |
| All Ite                | ms                            |                                       |                                         |                                 |              |                     |                         |    |
| Itm                    | Material                      | Pint SLoc Deliv. Qty                  | Un Picked Qty                           | Un Batch                        | B., P V Stag | . Date Matl Val. Ty | pe Description          | 11 |
| 10                     | 1500004261                    | IT01 2301 2                           | EA 0                                    | EA                              | 🚺 A A 14.0   | 8.2017 20:0.        | Blanket                 | -  |
| 20                     | 1500005105                    | IT01 2301 2                           | EA 0                                    | EA                              | A A 14.0     | 8.2017 20:0NEW_SU   | PP Computer:Laptop      | -  |
| 30                     | 1500005105                    | IT01 2301 2                           | EA 0                                    | EA                              | A A 14.0     | 8.2017 20:0. OLD_SU | PP Computer:Laptop      |    |
| 40                     | 2100000967                    | IT01 2301 2                           | EA 0                                    | EA                              | A A 14.0     | 8.2017 20:0         | Earth Station:Satellite |    |

Note 1: The Storage Locations will be the location where the inventory will be picked from and deducted. This would be where the inventory is currently available; this information is derived from the STO. Note 2: If available, the Batches & Serial Numbers would need to be updated on the delivery and the Valuation Type will be derived from the STO. The fields for 'Valuation Type' & 'Batch' are shown above with dotted lines. To update the Serial numbers, click on Extras (on the menu) and Serial numbers.

In order to identify the Warehouse Location for picking there are several reports. Please see below the WM Stock report (to execute it, type transaction code /nLX02, specify the relevant material and warehouse data); you find details on LX02 and other WM stock reports in the user guide SC340 –Umoja Warehouse Management, Reports Section6; the User Guide is available at the following link: https://www.unumoja.net/download/attachments/58589621/SC340\_Umoja\_Warehouse\_Management\_ILT\_v3.4.pdf?version=2&modificationDate=1430500841756&api=v2

| WM Stock wi                                        | ith Ma                               | teria                                | 1   | Descript                      | io | n                      |     |                                                                       |                          |                                                      |           |                           |                      |                                                                 |
|----------------------------------------------------|--------------------------------------|--------------------------------------|-----|-------------------------------|----|------------------------|-----|-----------------------------------------------------------------------|--------------------------|------------------------------------------------------|-----------|---------------------------|----------------------|-----------------------------------------------------------------|
| H + > H   9                                        | 3 7                                  | <b>A</b> 7                           | 7   | 🔥 🔥 Cho                       | os | e 🔁 Save 🛛 🔀 🕅         | ' 🖪 | 📝 🔜 ABC 📘                                                             |                          |                                                      |           |                           |                      |                                                                 |
| WM Stock with Mat                                  | erial D                              | escri                                | pti | ion                           |    |                        |     |                                                                       |                          |                                                      |           |                           |                      |                                                                 |
| Warehouse Number                                   | 001                                  |                                      |     |                               |    |                        |     |                                                                       |                          |                                                      |           |                           |                      |                                                                 |
|                                                    | *                                    |                                      |     |                               |    |                        |     |                                                                       |                          |                                                      |           |                           |                      |                                                                 |
|                                                    |                                      |                                      |     |                               |    |                        |     |                                                                       |                          |                                                      |           |                           |                      |                                                                 |
| Material                                           | Plnt                                 | SLoc                                 | s   | Batch                         | 5  | Special Stock Number   | :   | Material Description                                                  | Тур                      | StorageBin                                           | Available | stock                     | BUn                  | GR Date                                                         |
| Material                                           | Plnt                                 | SLoc                                 | s   | Batch                         | 5  | Special Stock Number   | :   | Material Description                                                  | Тур                      | StorageBin                                           | Available | stock                     | BUn                  | GR Date                                                         |
| Material                                           | Plnt<br>IT01                         | SLoc<br>2301                         | S   | Batch                         | 5  | 5 Special Stock Number | :   | Material Description                                                  | Typ<br>RET               | StorageBin<br>0000010211                             | Available | stock                     | EA                   | GR Date                                                         |
| Material<br>1500004261<br>1500005105               | Plnt<br>IT01<br>IT01                 | SLoc<br>2301<br>2301                 | S   | Batch<br>OLD_SUPP             | 5  | 5 Special Stock Number |     | Material Description<br>Blanket<br>Computer:Laptop<br>Computer:Laptop | RET<br>RET               | StorageBin<br>0000010211<br>0000010211               | Available | stock<br>496<br>996       | EA<br>EA<br>EA       | GR Date<br>03.07.2017<br>03.07.2017                             |
| Material<br>1500004261<br>1500005105<br>1500005105 | Plnt<br>IT01<br>IT01<br>IT01<br>IT01 | SLoc<br>2301<br>2301<br>2301<br>2301 | S   | Batch<br>OLD_SUPP<br>NEW_SUPP | 5  | 5 Special Stock Number | :   | Material Description<br>Blanket<br>Computer:Laptop<br>Computer:Laptop | Typ<br>RET<br>RET<br>RET | StorageBin<br>0000010211<br>0000010211<br>0000010211 | Available | stock<br>496<br>996<br>95 | EA<br>EA<br>EA<br>EA | GR Date<br>03.07.2017<br>03.07.2017<br>03.07.2017<br>03.07.2017 |

Click on save. A message as below would be displayed if the delivery was saved successfully.

Replenishment Div. 80001070 has been saved

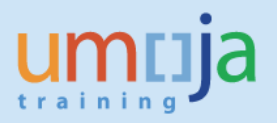

## Create Transfer Order with reference to the Outbound Delivery

The **Warehouse Senior** User processes the picking with reference to the Outbound Delivery. Execute the transaction LT03; the system will display a selection screen where the following selection criteria have to be populated:

| Create Transfe                           | r Order for Delivery Note: Initial Screen |
|------------------------------------------|-------------------------------------------|
|                                          |                                           |
|                                          |                                           |
|                                          |                                           |
| Warehouse Number                         | Q01                                       |
| Plant                                    | IT01 🗇                                    |
| Delivery                                 | 80001070                                  |
| Group                                    |                                           |
|                                          |                                           |
| Control                                  |                                           |
| Activate Item                            |                                           |
| Foreground/Backgrnd                      | System-Guided 💌                           |
| A 1 1 81 1 8 1 18                        |                                           |
| Adopt Pick Quantity                      |                                           |
| Adopt Pick Quantity<br>Adopt putaway qty |                                           |

- Warehouse Number: this is the code of the warehouse from where the goods have to be picked; example: Q01, ON1, US1, EC1.
- Plant: this is the plant from where the goods will be issued, example: IT01.
- Delivery: enter the delivery note number created and updated in the previous steps.

Press Enter. The system will display a new screen:

Click on Generate Stock Removal Foreground push button.

| Create TO for Delivery 80000037        | 000010: Prej    | pare for Stock Removal  |
|----------------------------------------|-----------------|-------------------------|
| Generate + Next Mat. 🏾 🅄 🏭 💾           |                 |                         |
| Material 1500000114 Basket             | :Waste          | _                       |
| Plant/Stor.loc. KE00 5101              | Movement Type   | 601 GI to delivery note |
| Stock Category                         | Destination Bin | 916 0080000037          |
| Special Stock                          |                 |                         |
| Storage type search                    | Quantities      |                         |
| Storage Type                           | Stock rem. qty  | 2 EA                    |
|                                        | Open Quantity   | 2                       |
| All storage types                      | Total TO items  | 0                       |
|                                        |                 |                         |
| Items                                  |                 |                         |
| Itm Source targ.qty Typ Sec Source Bin | Batch Source    | e storage unit T        |

The system will display a screen with the proposed "From" warehouse storage type / section / bin (based on "First In – First Out" (FIFO) strategy). You can leave the system proposed values or change them as/if appropriate:

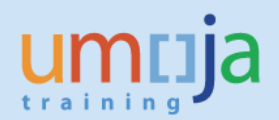

| Create Trans                                                          | fer Order for D | eliver                      | ry: Generate                                                               | TO I           | tem  |  |
|-----------------------------------------------------------------------|-----------------|-----------------------------|----------------------------------------------------------------------------|----------------|------|--|
|                                                                       |                 |                             |                                                                            |                |      |  |
| Requested qty Stor. Unit Type Certificate No. Confirm Confirm Printer | 2               | EA B<br>M<br>Pi<br>Si<br>Si | asket:Waste<br>laterial<br>lant/Stor.loc.<br>tock Category<br>pecial Stock | 150000<br>KE00 | 5101 |  |
|                                                                       |                 | -                           | O ICOIN                                                                    | -              |      |  |
| Movement data                                                         |                 |                             |                                                                            |                |      |  |
| Typ Sec Stor. Bin                                                     | Target quantity | A                           | Un                                                                         |                |      |  |
| From                                                                  |                 |                             |                                                                            |                |      |  |
| 001 001 XBOS000<br>Quant 4132                                         | 01              | 2 E                         | A                                                                          |                |      |  |
| Destinat.                                                             |                 |                             |                                                                            |                |      |  |
| 916 001 0080000<br>Quant                                              | 037             | 2 E                         | A                                                                          |                |      |  |

Note: the destination warehouse storage type / section and bin are system staging areas for goods issue; you cannot change them.

Press Enter and Save; please ignore the system warning message "Check your Entries".

Upon saving, the system will issue a message to inform on the Transfer Order created, example: "Transfer order 0000001431 created".

## List and Print Transfer Order

The Warehouse User can list and print the Transfer Orders using t-code LT23.

For further details on how to display, list, print a Transfer Order, please refer to the Umoja User Guide SC340 –Umoja Warehouse Management, section "Transfer Order Processing", available at the following link:

https://www.unumoja.net/download/attachments/58589621/Umoja\_Warehouse\_Management\_UserG uide\_v08.5.pdf?version=1&modificationDate=1432171696675&api=v2

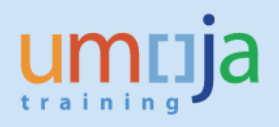

#### **Confirm Transfer Order**

The **Warehouse User** executes the transaction LT12 (Confirm Transfer Order - Single Document); the system will display a selection screen where the following selection criteria have to be populated:

- Transfer Order number: this is the Transfer Order number created in previous steps
- Warehouse Number: this is the Warehouse from which the goods have to be picked (examples: EC1, ON1, US1)

#### **Press Enter**

Note: if you receive a message "Transfer order XXXXXXXX already confirmed...", the Transfer Order may have been automatically confirmed.

| Confirm Transf                                                              | er Order: Initial Screen |
|-----------------------------------------------------------------------------|--------------------------|
| Standard Input List                                                         | Pack                     |
| TO Number<br>Warehouse Number                                               | 22869                    |
| Selection                                                                   |                          |
| Open TO items Subsystem items Storage Type Picking Area                     |                          |
| Control                                                                     |                          |
| Foreground/Backgrnd<br>Adopt Pick Quantity<br>Adopt putaway qty<br>Close TR | H Foreground             |
| Confirmation                                                                |                          |
| <ul> <li>Pick + transfer</li> <li>Pick</li> <li>Transfer</li> </ul>         |                          |

In the following screen the system will display the Transfer Order items to be confirmed. Click on "Confirm Internally" push button in the top left corner of the screen.

| Confirm Transfer          | Ordei      | r: Overvie | en   | of   | Transfer               | Order It    | ems     |     |   |
|---------------------------|------------|------------|------|------|------------------------|-------------|---------|-----|---|
| Confirm Internally 🕄 🚇    | <b>R B</b> | Enter Actu | al ( | Data | Pack                   |             |         |     |   |
| Narehouse No. 22869       |            |            |      |      | Creation Date<br>Group |             | 18.08.2 | 017 |   |
| Items                     |            |            |      |      |                        |             |         |     |   |
| D Material                | Plnt       | Batch      | s    | Тур  | Stor. Bin              | Target quan | tity    | AUn | с |
| 1500004261                | IT01       |            | s    | RET  | 0000010211             |             | 2       | EA  |   |
| 1 Blanket                 |            |            | D    | 916  | 0080001070             |             | 2       |     |   |
|                           |            |            |      |      |                        |             |         |     |   |
| 1500005105                | IT01       | NEW_SUPP   | s    | RET  | 0000010211             |             | 2       | EA  |   |
| 2 Computer:Laptop         |            |            | D    | 916  | 0080001070             |             | 2       |     |   |
|                           |            |            |      |      |                        |             |         |     |   |
| 1500005105                | IT01       | OLD_SUPP   | s    | RET  | 0000010211             |             | 2       | EA  |   |
| 3 Computer:Laptop         |            |            | D    | 916  | 0080001070             |             | 2       |     |   |
|                           |            |            |      |      |                        |             |         |     |   |
| 210000967                 | IT01       |            | s    | RET  | 0000010211             |             | 2       | EA  |   |
| 4 Earth Station:Satellite |            |            | ĺ۵   | 916  | 0080001070             |             | 2       |     |   |

Click on Save Button (posting) to confirm Transfer Order.

🗹 Transfer order 0000022869 confirmed

For further details on how to confirm a Transfer Order, please refer to the Umoja User Guide SC340 – Umoja Warehouse Management, section "Transfer Order Processing", available at the following link: <u>https://www.unumoja.net/download/attachments/58589621/Umoja\_Warehouse\_Management\_UserG</u> uide\_v08.5.pdf?version=1&modificationDate=1432171696675&api=v2

#### Perform Packing on an Outbound Delivery

This function is normally with **Warehouse Senior / Users**, but the **Logistics Users** has also access to packing for Outbound Delivery.

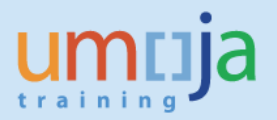

Once inside the Outbound Delivery in Change Mode, on the Overview screen, click the 'Pack' push

button ( ). This would navigate to the "Processing of Handling Units for Outbound Delivery…" screen. Here enter the packaging material (or use the match code to search for the packaging material) that will be used to pack the items in the Delivery; to search for packing materials in the match code, select the Material Type "**ZPAM**":

| C Materials Available for Packing (1)                                    |   |
|--------------------------------------------------------------------------|---|
| Sales material by description Material by Material Type Material by Supp | ] |
| Material Type                                                            |   |
| Material description                                                     |   |
| Language Key                                                             |   |
| Material                                                                 |   |
|                                                                          |   |

| Dack material                                                                | Dack III Ia                                                                                                    |                           |              | V TH cor                         | tant                                                                    | Con hondor                           | data                             |                  |                                           |     |      |
|------------------------------------------------------------------------------|----------------------------------------------------------------------------------------------------|---------------------------|--------------|----------------------------------|-------------------------------------------------------------------------|--------------------------------------|----------------------------------|------------------|-------------------------------------------|-----|------|
| Pack material                                                                | Pack HUS Pack.pr                                                                                                    | oposai                    | Single entry | r iti coi                        | itent r                                                                 | Gen.neader                           | uata                             |                  |                                           |     | -    |
| All existing HUs (ava                                                        | ailable for <u>packing)</u>                                                                                                    |                           | _            |                                  |                                                                         |                                      |                                  |                  |                                           |     |      |
| Handling Unit                                                                | I. Packaging M                                                                                                    | laterials                 | Total Weight |                                  | Loading                                                                 | weight                               | All. Load                        | ing Wt           | Tare weight                               | W.  |      |
|                                                                              | 190000032                                                                                                    | 2                         | Ð            |                                  |                                                                         |                                      |                                  |                  |                                           | -   | •    |
| 1                                                                            |                                                                                                    |                           |              |                                  |                                                                         |                                      |                                  |                  |                                           | -   | ۳    |
|                                                                              |                                                                                                    |                           |              |                                  |                                                                         |                                      |                                  |                  |                                           |     | -    |
| 1                                                                            |                                                                                                    |                           |              |                                  |                                                                         |                                      |                                  |                  |                                           |     |      |
|                                                                              |                                                                                                    |                           |              |                                  |                                                                         |                                      |                                  |                  |                                           |     |      |
|                                                                              |                                                                                                    |                           |              |                                  |                                                                         |                                      |                                  |                  |                                           |     |      |
|                                                                              |                                                                                                    |                           |              |                                  |                                                                         |                                      |                                  |                  |                                           |     |      |
|                                                                              |                                                                                                    |                           |              |                                  |                                                                         |                                      |                                  |                  |                                           |     |      |
|                                                                              |                                                                                                    |                           |              |                                  |                                                                         |                                      |                                  |                  |                                           |     |      |
| -                                                                            |                                                                                                    |                           |              |                                  |                                                                         |                                      |                                  |                  |                                           |     |      |
| -                                                                            |                                                                                                    |                           |              |                                  |                                                                         |                                      |                                  |                  |                                           |     |      |
| -                                                                            |                                                                                                    |                           |              |                                  |                                                                         |                                      |                                  |                  |                                           |     |      |
| -                                                                            |                                                                                                    |                           |              |                                  |                                                                         |                                      |                                  |                  |                                           |     |      |
| -                                                                            |                                                                                                    |                           |              |                                  |                                                                         |                                      |                                  |                  |                                           |     |      |
|                                                                              |                                                                                                    |                           |              |                                  |                                                                         |                                      |                                  |                  |                                           |     | 4. F |
|                                                                              |                                                                                                    |                           |              |                                  |                                                                         |                                      |                                  |                  |                                           | 4 > | 4 4  |
|                                                                              |                                                                                                    |                           |              |                                  |                                                                         |                                      |                                  |                  |                                           | < > | 4    |
| per part. qty                                                                | <ul> <li>• • • • • • • • • • • • • • • • • • •</li></ul>                                                                                                    | if full                   |              | W/Vol (                          | З АРМ                                                                   | 🕄 gen.                               |                                  |                  |                                           | 4 > |      |
| per part. qty<br>Material to Be Pack                                         | y > > >                                                                                                    | if full                   | Q            | W/Vol 0                          | З АРМ                                                                   | en.                                  |                                  |                  |                                           | 4 1 | *    |
| per part. qty<br>Material to Be Pack<br>Material                             | y Der x Der konstant                                                                                                    | if full<br>Tota           | Quantity     | W/Vol (                          | APM                                                                     | <b>@</b> gen. ]<br>W 5 De            | Document                         | Item             | Description                               | 4 > | •    |
| per part. qty<br>Material to Be Pack<br>Material<br>1500004261               | y Der x Der x Der | if full<br>Tota<br>2      | Q I quantity | W/Vol (                          | APM                                                                     | gen.<br>W 5 De                       | Document                         | Item             | Description                               |     | •    |
| Per part. qty<br>Material to Be Pack<br>Material<br>1500004261               | y Der x Der x Der | if full<br>Tota<br>2      | Q I quantity | W/Vol (<br>U P<br>EA I'<br>EA I' | APM                                                                     | W S De           Q01                 | Document<br>80001070             | Item<br>10       | Description<br>Blanket                    |     |      |
| per part. qty<br>Material to Be Pack<br>Material<br>1500004261<br>1500005105 | y y per x y<br>red<br>Partial qty<br>2<br>2                                                                                                    | if full<br>Tota<br>2<br>2 | Q.           | W/Vol (<br>U P<br>EA I'<br>EA I  | <b>3</b> APM<br>lant St<br>101 2301<br>101 2301<br>101 2301<br>101 2301 | W         S         De           Q01 | Document<br>80001070<br>80001070 | Item<br>10<br>20 | Description<br>Blanket<br>Computer:Laptop |     |      |

- Select the line with the packaging material in the 'All existing HUs (available for packing)' tab
- Select the lines with the materials from the 'Materials to be packed' section which needs to be packed in the packaging material provided at the top.
- Enter the quantity to be packed in the selected packing material.
- Select the 'Pack' button (🎾 ).

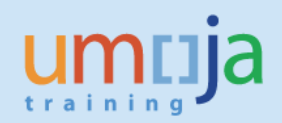

| Process                | ing of Handli       | ing Units for O    | utbound l      | Delivery  | 00800     | 001070    |          |                         |     |     |
|------------------------|---------------------|--------------------|----------------|-----------|-----------|-----------|----------|-------------------------|-----|-----|
| Pack material          | Pack HUs Pack.      | proposal Single er | ntry 🛛 Ttl cor | itent Ge  | en.header | data      |          |                         |     |     |
| All existing HLIs (ava | ilable for packing) |                    |                |           |           |           |          |                         |     |     |
| Handling Unit          | T Packaging         | Materiak Total W   | /eight         | Loading w | oiaht     | All Look  | ling W/t | Tare weight             | M   | a   |
|                        | 1. Packaging        | 192                | reigint        | Loading w | eigint    | All, LUat | ing we   | Tale weight             | V.  |     |
|                        | 1500000             | 152                |                |           |           |           |          |                         | _   |     |
|                        |                     |                    |                |           |           |           |          |                         |     |     |
|                        |                     |                    |                |           |           |           |          |                         |     |     |
|                        |                     |                    |                |           |           |           |          |                         |     |     |
|                        |                     |                    |                |           |           |           |          |                         |     | 2   |
|                        |                     |                    |                |           |           |           |          |                         |     |     |
|                        |                     |                    |                |           |           |           |          |                         |     |     |
|                        |                     |                    |                |           |           |           |          |                         |     |     |
|                        |                     |                    |                |           |           |           |          |                         |     |     |
| _                      |                     |                    |                |           |           |           |          |                         |     |     |
|                        |                     |                    |                |           |           |           |          |                         |     |     |
|                        |                     |                    |                |           |           |           |          |                         | -   |     |
|                        | 4 F                 |                    |                |           |           |           |          |                         | 4 F |     |
|                        |                     |                    |                |           |           |           |          |                         |     |     |
| 🐌 🎓 per part. qty      | 🎲 per x 🎲           | if full            | 🕄 W/Vol 🤇      | 🕄 АРМ     | gen.      |           |          |                         |     |     |
| Material to Be Packe   | ed                  |                    |                |           |           |           |          |                         |     |     |
| Matorial               | Partial gby         | Total quantity     | ( II D         | ant St M  | I S Do    | Document  | Itom     | Description             |     | 3   |
| 1500004261             | 2                   | 2                  | EA II          | 01 2301 Q | 01        | 80001070  | 10       | Blanket                 |     |     |
| 1500005105             | 2                   | 2                  | EA II          | 01 2301 Q | 01        | 80001070  | 20       | Computer:Laptop         |     |     |
| 1500005105             | 2                   | 2                  | EA II          | 01 2301 Q | 01        | 80001070  | 30       | Computer:Laptop         |     | - 🐼 |
| 2100000967             | 0                   | 2                  | EA II          | 01 2301 Q | 01        | 80001070  | 40       | Earth Station:Satellite |     |     |
|                        |                     |                    |                |           |           |           |          |                         |     |     |
|                        |                     |                    |                |           |           |           |          |                         |     |     |

A new Handling Unit gets created and the Materials under 'Materials to be Packed' was added to this Handling Unit created.

| & 9                     |                        | s for outbound i    |                      |                  |             |     |
|-------------------------|------------------------|---------------------|----------------------|------------------|-------------|-----|
| Pack material P         | Pack HUs Pack.proposal | Single entry Ttl co | ntent Gen.header dat | ta               |             |     |
|                         |                        |                     |                      |                  |             |     |
| All existing HUs (avail | lable for packing)     |                     |                      |                  |             |     |
| Handling Unit           | I. Packaging Materials | Total Weight        | Loading weight       | All. Loading Wt  | Tare weight | N 🛄 |
|                         |                        |                     | -                    |                  |             |     |
|                         | < >                    |                     |                      |                  |             | 4 1 |
| 👂 🎯 per part. qty       | 🐌 per x 🐌 if full      | W/Vol (             | 🕄 APM 🕄 gen.         |                  |             |     |
| Material to Be Packer   | d la sub s             |                     | les les leles les    |                  |             |     |
| Material                | Partial qty Tot        | tal quantity U P    | lant St W S De Do    | ocument Item Des | scription   |     |

This time would be the ideal to update the Outbound Delivery with the Serial Numbers since the materials are already picked, the serial numbers are known by the users.

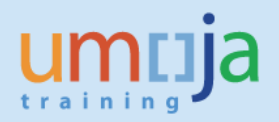

Click on  $\blacksquare$  to save all the details on the Outbound Delivery.

## *Review / Printing the Packing List*

The **Logistics User** or the **Warehouse User** can review the Packing in the delivery and/or print a packing list.

In the Delivery Header, in the Parcel Tracking Field, it is possible to have a hierarchical view and print it.

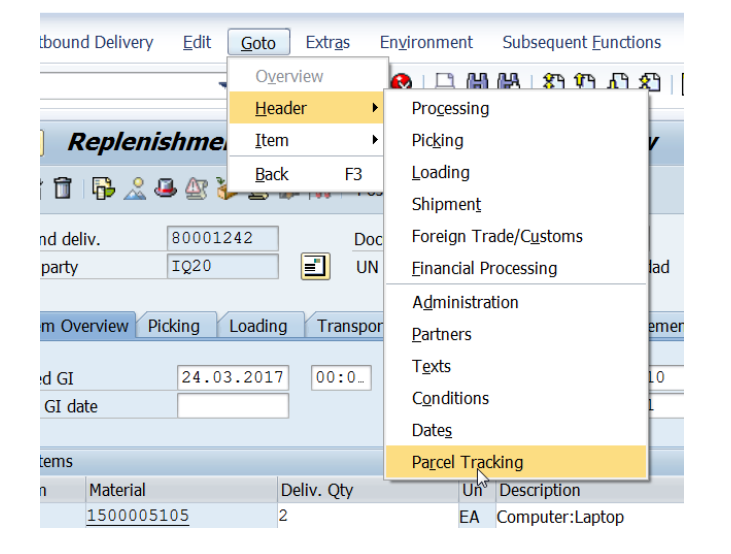

| 💌 🛛 Replenishment Dlv.                                        | 80001242 Change:          | Header Details          |                 |             |                 |                 |  |
|---------------------------------------------------------------|---------------------------|-------------------------|-----------------|-------------|-----------------|-----------------|--|
| 🎾 🖻 🗍 🤴 🤽 🤐 🥸 👺 🏟 🚟 🛛 Post Goods Issue                        |                           |                         |                 |             |                 |                 |  |
| Ship-to party IQ20 UN Assistance Mission for Iraq / / Baghdad |                           |                         |                 |             |                 |                 |  |
| Processing Picking Loading Shi                                | pment Foreign Trade/Custo | ms Financial Processing | Administration  | Partner T   | exts Conditions | Dates Parcel Tr |  |
|                                                               |                           |                         |                 |             |                 |                 |  |
|                                                               | ExpDlvFld                 | Quantity HUItemUoM      | Status Date Tin | ne Time Zon | e Loc Text Re   | f.doc.          |  |
| 🝷 🥵 Replenishment Dlv.                                        | 0080001242                |                         |                 |             |                 |                 |  |
| <ul> <li>Container:Sea</li> </ul>                             | 100000103                 |                         |                 |             |                 |                 |  |
| <ul> <li>Pallet, Wood</li> </ul>                              | 100000101                 |                         |                 |             |                 |                 |  |
| <ul> <li>Box:Shp</li> </ul>                                   | 100000099                 |                         |                 |             |                 |                 |  |
| <ul> <li>Computer:Laptop</li> </ul>                           | 00000001500005105         | 1 EA                    |                 |             | 484             | 4000008         |  |
| - 🔁 Box:Shp                                                   | 100000100                 |                         |                 |             |                 |                 |  |
| • 🚾 Computer:Laptop                                           | 00000001500005105         | 1 EA                    |                 |             | 484             | 4000008         |  |
|                                                               |                           |                         |                 |             |                 |                 |  |

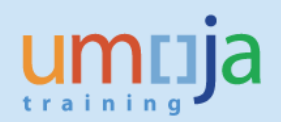

| Graphical display of spool request 296691 in system D2E |                        |                  |                  |                 |         |         |        |          |           |              |
|---------------------------------------------------------|------------------------|------------------|------------------|-----------------|---------|---------|--------|----------|-----------|--------------|
| 🛐 📮 🛱 🖉 🔗 🚇 🤽 🔳 🕨 🛛 Settings.                           | . ଝିଙ୍ଗ Graphical ଜିଙ୍ | °Graphic Without | Structure Inform | nation <b>6</b> | Raw     | ୈନ୍ୟୁ   | 4      |          |           |              |
| ExpDlvCmpany's data field                               |                        |                  |                  |                 |         |         |        |          |           |              |
|                                                         |                        |                  |                  |                 |         |         |        |          |           |              |
|                                                         | ExpDlvFld              | Quantity         | y HUItemUoM      | Status I        | Date Ti | me Time | Zone 1 | Loc Text | Ref.doc.  | Ref.item Cat |
| Replenishment Dlv.                                      | 0080001242             |                  |                  |                 |         |         |        |          |           |              |
| Container:Sea                                           | 100000103              |                  |                  |                 |         |         |        |          |           |              |
| E Pallet, Wood                                          | 100000101              |                  |                  |                 |         |         |        |          |           |              |
| Box:Shp                                                 | 100000099              |                  |                  |                 |         |         |        |          |           |              |
| Computer:Laptop                                         | 00000001500005         | 5105 :           | 1 EA             |                 |         |         |        |          | 484000008 | 10 V         |
| E Box:Shp                                               | 100000100              |                  |                  |                 |         |         |        |          |           |              |
| G Computer:Laptop                                       | 00000001500005         | 5105 :           | 1 EA             |                 |         |         |        |          | 484000008 | 10 V         |

The above document can be printed directly from this screen selecting the printer icon.

| 다 <u>O</u> utbound Delivery <u>E</u> dit <u>G</u> oto | Extras Environment Subsequent <u>F</u> | unctions S <u>y</u> stem <u>H</u> elp |
|-------------------------------------------------------|----------------------------------------|---------------------------------------|
|                                                       | Pic <u>k</u> ing Output                | ት ደነ 📼 👼 🔞 📑                          |
|                                                       | Delivery Output                        | Header                                |
| 👼 🛛 Replenishment Dlv                                 | <u>S</u> erial Numbers                 | Item                                  |
| 「沙 Pst 育」 民、 2 JL / 17 🍬 R2 🥢                         | Dangerous Goods Supplement             |                                       |
|                                                       | Configuration                          |                                       |
| Outbound deliv. 80001242                              | Export License Log                     | 2017                                  |
| Ship-to party IQ20                                    | Create Financial Document              | Baghdad                               |
|                                                       | Display Financial Doc.                 |                                       |
| Item Overview Picking Loading                         | External Credit Insurance              | Movement Data                         |
| Planned GI 24.03.2017                                 | Extended Document Flow                 | 10 KG                                 |
| Actual GI date                                        | No.of packages                         | 1                                     |
|                                                       |                                        |                                       |

Alternatively, it is possible to print out the packing list form:

The Output Type for the Packing List is PL00; ensure it is included in the Delivery output:

| K  | Replenishment Dlv.: Output    |       |                 |                      |     |      |          |               |               |    |
|----|-------------------------------|-------|-----------------|----------------------|-----|------|----------|---------------|---------------|----|
|    |                               | 1 🕄 C | ommunication m  | ethod The Processing | log | Furt | her data | Repeat output | Change output |    |
| De | Delivery 0080001242<br>Output |       |                 |                      |     |      |          |               |               |    |
|    | Sta                           | Outpu | Description     | Medium               |     | Fu   | Partner  |               | La C Pr       |    |
|    | 040                           | PL00  | Packing list    | 1 Print output       | -   | SH   | IQ20     |               | EN 🗌          | *  |
| h  | 000                           | ZLD0  | UN Delivery No. | 1 Print output       | -   | SH   | IQ20     |               | EN 🗌          | τ. |
|    | COO                           | ZLD1  | UN Delivery No. | 1 Print output       | -   | SH   | IQ20     |               | EN 🗌 19       | #  |
|    | 040                           | ZLD2  | UN Del. Note S  | 1 Print output       | -   | SH   | IQ20     |               | EN 🗌          |    |
|    | 040                           | ZLD3  | UN DeliveryNot. | 1 Print output       | -   | SH   | IQ20     |               | EN 🗌          |    |
|    |                               |       |                 |                      | -   |      |          |               |               |    |

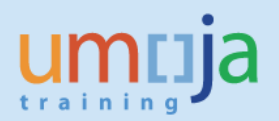

Save and close. From the main screen select:

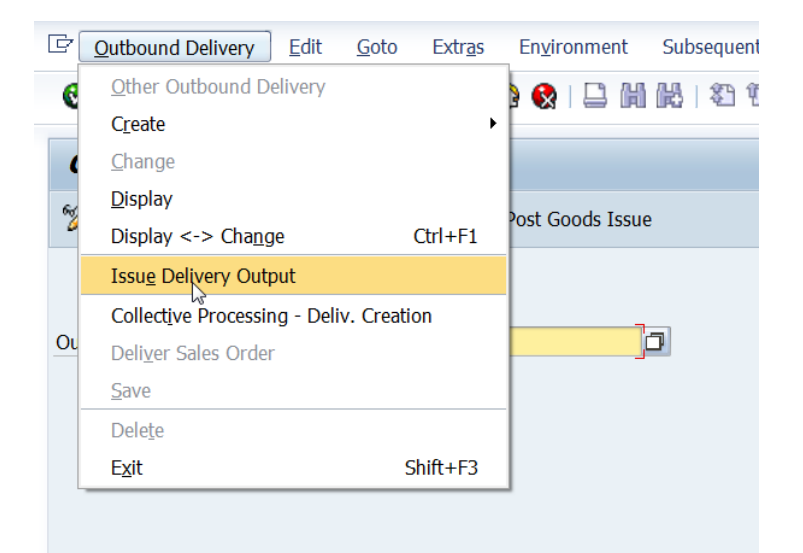

| ιραι         |                      |            |            |                |              |          |
|--------------|----------------------|------------|------------|----------------|--------------|----------|
| lessage type | Name                 | Created on | Created at | Process.status | Transm. Medi |          |
| _00          | Packing list         | 19.04.2017 | 23:50:30   | 0              | 1            | -        |
| LD0          | UN Delivery NotePick | 19.04.2017 | 00:44:39   | 0              | 1            | <b>T</b> |
| _D1          | UN Delivery Note STO | 19.04.2017 | 00:27:59   | 1              | 1            | 11       |
| LD2          | UN Del. Note STO-GI  | 19.04.2017 | 00:44:33   | 0              | 1            | _        |
| LD3          | UN DeliveryNote GI   | 18.04.2017 | 23:28:57   | 0              | 1            |          |
|              |                      |            |            |                |              |          |
|              |                      |            |            |                |              |          |
|              |                      |            |            |                |              |          |
|              |                      |            |            |                |              |          |
|              |                      |            |            |                |              |          |
|              |                      |            |            |                |              |          |
|              |                      |            |            |                |              | -        |
| • •          | :                    |            |            |                | 4            | E I      |
|              |                      |            |            |                |              |          |

Select PL00 and either preview or print directly.

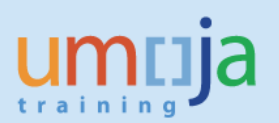

|                                 |                                                                |                                           |          | Packing list<br>Delivery note/Date<br>80001242/30.03.2017 |                           |
|---------------------------------|----------------------------------------------------------------|-------------------------------------------|----------|-----------------------------------------------------------|---------------------------|
| Ship<br>Con<br>UN<br>UNP<br>Bag | -to perty IQ20<br>mpany<br>Assistance Mission f<br>MI<br>ghdad | Forwarding<br>Or Iraq                     | agent    | shipping point IQ20                                       |                           |
| Lev                             | el Identification                                              | Material<br>Description<br>Contents       | Quantity | Weight<br>Volume                                          | Length<br>Width<br>Height |
| 0                               | 100000103                                                      | 190000085                                 |          | 14 KG                                                     |                           |
| 1                               | 100000101                                                      | Container:Sea<br>190000021<br>Pallet.Wood |          | 13 KG                                                     |                           |
| 2                               | 100000099                                                      | 190000032                                 |          | 6 KG                                                      |                           |
|                                 | 000010                                                         | Box:Snp<br>1500005105<br>Computer:Laptop  | 1,000 EA | 5 KG<br>0,000                                             |                           |
| ľ                               | 000010                                                         | Box:Shp<br>1500005105<br>Computer:Laptop  | 1,000 EA | 5 KG<br>0,000                                             |                           |
|                                 |                                                                |                                           | Ν        |                                                           |                           |

 $\land$ 

## **Different Packing Options and Multilevel Packing**

| 🔊 🔒                                  | 👼 」 Replenishment Dlv. 80001242 Change: Overview                                                                                                    |           |     |                 |  |   |  |  |  |
|--------------------------------------|----------------------------------------------------------------------------------------------------|-----------|-----|-----------------|--|---|--|--|--|
| 🞾 🖻   🔂 🔏 🚇 🌌 🍻 🔛   Post Goods Issue |                                                                                                    |           |     |                 |  |   |  |  |  |
| Outbound of<br>Ship-to par           | Dutbound deliv.       80001242       Document Date       24.03.2017         Ship-to party       IQ20       Image: Comparison of the second second |           |     |                 |  |   |  |  |  |
| Planned G<br>Actual GI               | Item Overview     Picking     Loading     Transport     Status Overview     Goods Movement Data       Planned GI     24.03.2017     00:0     Total Weight     2     KG       Actual GI date     No.of packages     No.of packages     No.of packages                                                                                                    |           |     |                 |  |   |  |  |  |
| All Item                             | S                                                                                                    | Dalta Oha | 11- | Description     |  | D |  |  |  |
| <u>10</u>                            | Material<br>1500005105                                                                                                    | 2         | EA  | Computer:Laptop |  | B |  |  |  |

The packing function is executed by selecting the relevant icon; the packing screen is displayed. **Step 1** – Select the packaging material

Different ways of packing, all in one, by quantity, by weight:

| Pack material Pack HUs          | Pack.proposal    | Single entry  | Ttl content Gen.he | eader data     |
|---------------------------------|------------------|---------------|--------------------|----------------|
|                                 |                  |               |                    |                |
| All existing HUs (available for | r packing)       |               |                    |                |
| Handling Unit                   | I. Packaging Mat | terials Total | Weight             | Loading weight |
|                                 |                  | <b>D</b>      |                    |                |
|                                 |                  | 2             |                    |                |
|                                 |                  |               |                    |                |
|                                 |                  |               |                    |                |

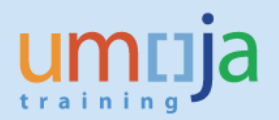

| Materials Available for Packing (1) |                           |                  | × |
|-------------------------------------|---------------------------|------------------|---|
| Sales material by description       | Material by Material Type | Material by Supp |   |
| Material Type                       |                           |                  |   |
| Material description                |                           |                  |   |
| Language Key                        | EN                        |                  |   |
| Material                            |                           |                  |   |
|                                     |                           |                  |   |
| Maximum No. of Hits                 | 500                       |                  |   |

# Possible Options

1) Pack (all) --> no limit

| 🔊 🗣                            |                        |                         |                |
|--------------------------------|------------------------|-------------------------|----------------|
| Pack material Pack             | HUs Pack.proposal      | Single entry            | Γ1             |
|                                |                        |                         | _              |
| All existing HUs (available    | for packing)           |                         |                |
| Handling Unit                  | I. Packaging Materia   | ls Total Weight         |                |
| 100000086                      | E 190000032            | 1                       |                |
|                                |                        |                         |                |
|                                | ▲ ▶ ::::               |                         |                |
| per part. qty 🏷                | per x 裬 if ful         |                         | /              |
|                                |                        |                         |                |
| Partial qty                    | l otal quantity U      | J Plant St W S I        | 5              |
| 2 2                            | E                      | A IQ20 2101 J01         |                |
| Result:                        |                        |                         |                |
| Pack material Pack HL          | Is Pack.proposal       | Single entry 🛛 Ttl cont | ent Gen.heade  |
| All existing HUs (available fo | r packing)             |                         |                |
| Handling Unit                  | I. Packaging Materials | Total Weight            | Loading weight |
| 100000084                      | E 190000032            | 3                       | 2              |

2) Per partial qty --> quantity restriction

Total Weight

Ttl content

Lo

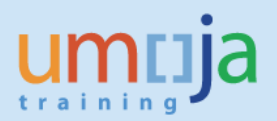

| ∞ 🗣                           |    |                     |              |
|-------------------------------|----|---------------------|--------------|
| Pack material Pack H          | Us | Pack.proposal       | Single entry |
| All existing HUS (available f | or | nacking)            |              |
| Handling Unit                 | I. | Packaging Materials | Total Weigh  |
| 100000086                     | E  | 190000032           | 1            |
|                               |    |                     |              |
|                               |    |                     |              |

|                   | ◀ ▶ 📰       |                |       |       |
|-------------------|-------------|----------------|-------|-------|
| 裬 裬 per part. qty | ) per x 裬   | if full        | W/Vol | 9     |
| Material          | Partial qty | Total quantity | U     | Plant |
| 1500005105        | 1           | 2              | EA    | IQ20  |

## Result

| / | Pack material Pack HL          | Js | Pack.proposal       | Single entry Ttl cont | ent Gen.hea    |
|---|--------------------------------|----|---------------------|-----------------------|----------------|
|   |                                |    |                     |                       |                |
| 1 | All existing HUs (available fo | r  | packing)            |                       |                |
|   | Handling Unit                  | I. | Packaging Materials | Total Weight          | Loading weight |
|   | 100000084                      | E  | 190000032           | 2                     | 1              |
|   | 100000085                      | E  | 190000032           | 2                     | 1              |
|   |                                |    |                     |                       |                |

3) Per weight --> weight restriction

| ∞ 🗣                         |                    |                   |                           |                 |
|-----------------------------|--------------------|-------------------|---------------------------|-----------------|
| Pack material Pack          | HUs Pack.propos    | al Single entry   | Ttl content Gen.header of | lata            |
|                             |                    |                   |                           |                 |
| All existing HUs (available | e for packing)     |                   |                           |                 |
| Handling Unit               | I. Packaging Mater | ials Total Weight | Loading weight            | All. Loading Wt |
| 100000088                   | E 190000032        | 1                 |                           | 1               |
|                             |                    |                   |                           |                 |
|                             |                    |                   |                           |                 |
|                             |                    |                   |                           |                 |
|                             |                    |                   |                           |                 |
|                             |                    |                   |                           |                 |
|                             |                    |                   |                           |                 |
| 裬 ờ 🛛 per part. qty 裬       | Þperx 裬 íff        | ul 🔍 w            | /Vol 🕄 APM 🕄 gen.         |                 |
| Material to Be Packed       |                    |                   |                           |                 |
| Material                    | Partial qty        | Total quantity    | U Plant St W S De         | Document Item   |
| 1500005105                  | 2                  | 2                 | EA IQ20 2101 J01          | 80001242 10     |
| Results                     |                    |                   |                           |                 |

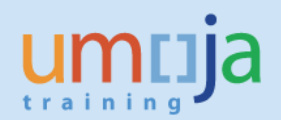

#### 🔊 🕤 Pack material Pack HUs Pack.proposal Single entry Ttl content Gen.header data All existing HUs (available for packing) Handling Unit I. Packaging Materials Total Weight Loading weight All. Loading Wt 100000088 E 190000032 2 1 1 1 100000089 E 190000032 2 1

#### **Multi-level packing**

The material has been packed per partial quantity (e.g. one laptop x box)

| 🥺 🖌 Processi             | ng of Handling Un    | nits for Outbound       | Delivery 00800012    | 42                |             |        |
|--------------------------|----------------------|-------------------------|----------------------|-------------------|-------------|--------|
| 20                       | 5                    |                         | •                    |                   |             |        |
| Pack material Pack       | HUs Pack.proposal S  | ingle entry Ttl content | Gen.header data      |                   |             |        |
| All existing HUs (availa | able for packing)    |                         |                      |                   |             |        |
| Handling Unit            | I. Packaging Materia | als Total Weight        | Loading weight       | All. Loading Wt   | Tare weight | W 🛅 🔒  |
| 100000099                | E 190000032          | 6                       | 5                    |                   | 1           | KG 💷 💦 |
| 100000100                | E 190000032          | 6                       | 5                    |                   | 1           | KG     |
|                          | 4 🕨 🖂                |                         |                      |                   |             | 4 14   |
| Material to Be Packed    | 🎲 per x HUs 🥻 if     | full 🔍 W/               | Vol 🔍 APM 🔍 gen.     |                   |             |        |
| Material                 | Partial qty          | Total quantity          | U Plant Sto W S De D | Document Item Des | scription   |        |

Now, we will put the boxes on one pallet:

| Pack material Pack H         | IUs Pack.proposa | I Single entry | Ttl content | Gen.header data |       |
|------------------------------|------------------|----------------|-------------|-----------------|-------|
| All ovisting III is (ovoilab | le for packing)  |                |             |                 |       |
| Handling Unit                |                  | Materials Tota | al Weight   | Loading we      | iaht  |
| 100000099                    | E 19000000       | 32 6           |             | 5               | igitt |
| 100000100                    | E 19000000       | 32 6           |             | 5               |       |
|                              |                  |                |             |                 |       |
|                              |                  |                |             |                 |       |

#### Select the pallet as new packing material:

| Processing of Handling Units for Outbound Delivery 0080001242 |                                                                                      |                                                                                                    |                                                                                                    |  |  |  |
|---------------------------------------------------------------|--------------------------------------------------------------------------------------|----------------------------------------------------------------------------------------------------|----------------------------------------------------------------------------------------------------|--|--|--|
|                                                               |                                                                                      |                                                                                                    |                                                                                                    |  |  |  |
| Pack.proposal Single                                          | entry Ttl content Gen.                                                               | header data                                                                                                    |                                                                                                    |  |  |  |
| packing)                                                      |                                                                                      |                                                                                                    |                                                                                                    |  |  |  |
| Packaging Materials                                           | I. Total Weight                                                                      | Loading weight                                                                                                    | All. Loading Wt                                                                                                    |  |  |  |
| 190000032                                                     | Е б                                                                                  | 5                                                                                                    |                                                                                                    |  |  |  |
| 1900000032                                                    | Еб                                                                                   | 5                                                                                                    |                                                                                                    |  |  |  |
| T                                                             | D                                                                                    |                                                                                                    |                                                                                                    |  |  |  |
|                                                               |                                                                                      |                                                                                                    |                                                                                                    |  |  |  |
|                                                               |                                                                                      |                                                                                                    |                                                                                                    |  |  |  |
|                                                               | Handling Units Pack.proposal Single Dacking) Packaging Materials 190000032 190000032 | Handling Units for Outbound Dell         Pack.proposal       Single entry       Ttl content       Gen.I         packing)         Packaging Materials       I. Total Weight         1900000032       E       6         190000032       E       6 | Handling Units for Outbound Delivery 008000124         Pack.proposal       Single entry       Ttl content       Gen.header data         packing)       Packaging Materials       I. Total Weight       Loading weight         1900000032       E       6       5         1900000032       E       6       5 |  |  |  |

The system will populate the 2 screens with the boxes + the pallet material:

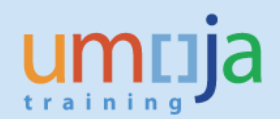

| Processing                                                                                                    | of Handling Unit    | 's for Outbound D          | elivery 0080001 | 242             |
|----------------------------------------------------------------------------------------------------|---------------------|----------------------------|-----------------|-----------------|
| The standard standard standa |                     | s for outbound b           |                 | 272             |
| <u>~</u>                                                                                                    |                     |                            |                 |                 |
|                                                                                                    |                     |                            |                 |                 |
| Pack material Pack HUs                                                                                                    | Pack.proposal Sing  | le entry   Ttl content   G | en.header data  |                 |
| All ovicting LILLs (ovoilable f                                                                                                    | or packing)         |                            |                 |                 |
|                                                                                                    |                     | T T 1 1 1 1 1 1            |                 | A 11 A 11 A 40  |
| Handling Unit                                                                                                    | Packaging Materials | I. I otal Weight           | Loading weight  | All. Loading Wt |
| 100000101                                                                                                    | 190000021           | Е 1                        |                 |                 |
| 100000099                                                                                                    | 190000032           | Е б                        | 5               |                 |
| 100000100                                                                                                    | 190000032           | Е б                        | 5               |                 |
|                                                                                                    |                     |                            |                 |                 |
|                                                                                                    |                     |                            |                 |                 |
|                                                                                                    |                     |                            |                 |                 |
|                                                                                                    |                     |                            |                 |                 |
|                                                                                                    |                     |                            |                 |                 |
|                                                                                                    |                     |                            |                 |                 |
|                                                                                                    | 4 🕨 🔤               |                            |                 |                 |
| 🎲 🐌 New HU per x HUs                                                                                                    | 🐌 if full           | 🕄 W/Vol 🔍                  | APM 🛃 gen.      |                 |
| All HUs that can be packed                                                                                                    |                     |                            |                 |                 |
| Handling Unit                                                                                                    | Packaging Materials | I. Total Weight            | Loading weight  | All. Loading Wt |
| 100000101                                                                                                    | 190000021           | E 1                        | 0               | 0               |
| 100000099                                                                                                    | 190000032           | Е б                        | 5               | 0               |
| 100000100                                                                                                    | 0000032             | Е 6                        | 5               | 0               |
| -                                                                                                    |                     |                            |                 |                 |

It is possible to partially pack (e.g. would be one box per pallet) or put both boxes on one pallet,

| clicking on        |                          |                  |          |          |             |          |              |       |                 |    |
|--------------------|--------------------------|------------------|----------|----------|-------------|----------|--------------|-------|-----------------|----|
| 🕫 🖌 Proce          | essing of                | F Handling L     | Units f  | for O    | utbound     | d Delive | ry 00800     | 01242 |                 |    |
| 2 5                |                          |                  |          |          |             |          |              |       |                 |    |
| Pack material      | Pack HUs                 | Pack.proposal    | Single e | ntry     | Ttl content | Gen.head | er data      |       |                 |    |
| All existing HUs ( | (available for           | packing)         |          |          |             |          |              |       |                 |    |
| Handling Unit      |                          | Packaging Materi | als      | I. Total | Weight      | Lo       | ading weight |       | All. Loading Wt | W  |
| 100000101          |                          | 190000021        | ]        | E 13     | -           | 12       |              |       |                 | KG |
| 100000099          |                          | 190000032        | 1        | E 6      |             | 5        |              |       |                 | KG |
| 1000000100         |                          | 190000032        | 1        | 5 6      |             | 5        |              |       |                 | KG |
|                    |                          | 4 🕨 🔤            |          |          |             |          |              |       |                 |    |
| Mew HU p           | <mark>ber x HUs 🥻</mark> | if full          |          |          | W/Vol       | APM      | gen.         |       |                 |    |
| Handling Unit      | _                        | Packaging Materi | als      | I. Total | Weight      | Lo       | ading weight |       | All. Loading Wt | W  |
| 1000000101         | _                        | 0000021          | ]        | E 13     |             | 12       |              | (     | )               | KG |

The new handling unit, which is the pallet, is also available for further packing, e.g. could be put on a container:

The new packaging material has been selected (container)

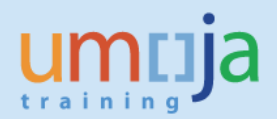

| Processing of                   | Handling Units       | for Outbound Deliv       | very 008000124. | 2               |
|---------------------------------|----------------------|--------------------------|-----------------|-----------------|
| <u> </u>                        |                      |                          |                 |                 |
| Pack material Pack HUs          | Pack.proposal Single | entry Ttl content Gen.he | eader data      |                 |
| All existing HUs (available for | packing)             |                          |                 |                 |
| Handling Unit                   | Packaging Materials  | I. Total Weight          | Loading weight  | All. Loading Wt |
| 100000101                       | 190000021            | E 13                     | 12              |                 |
| 100000099                       | 190000032            | Е б                      | 5               |                 |
| 100000100                       | 190000032            | Е б                      | 5               |                 |
| 100000103                       | 0000085              | E 1                      |                 |                 |
| -                               |                      |                          |                 |                 |
|                                 |                      |                          |                 |                 |
| I                               |                      |                          |                 |                 |
|                                 |                      |                          |                 |                 |
|                                 | 4 🕨 💷                |                          |                 |                 |
| 🐌 🐌 New HU per x HUs 谢          | if full              | 🔍 W/Vol 🔍 APM            | 🔍 gen.          |                 |
| All HUs that can be packed      |                      |                          |                 |                 |
| Handling Unit                   | Packaging Materials  | I. Total Weight          | Loading weight  | All. Loading Wt |
| 100000101                       | 190000021            | E 13                     | 12              | 0               |
| 100000103                       | 190000085            | E 1                      | 0               | 0               |

So now it is possible to put the pallet in the container:

| Processing of                   | of Handling Unit    | s for Outbound       | Delivery 0080001 | 242             |       |
|---------------------------------|---------------------|----------------------|------------------|-----------------|-------|
| <b>≗</b>                        |                     |                      |                  |                 |       |
| Pack material Pack HUs          | Pack.proposal Sing  | le entry Ttl content | Gen.header data  |                 |       |
| All existing HUs (available for | or packing)         |                      |                  |                 |       |
| Handling Unit                   | Packaging Materials | I. Total Weight      | Loading weight   | All. Loading Wt | W E   |
| 100000101                       | 190000021           | E 13                 | 12               |                 | KG    |
| 100000099                       | 190000032           | Е 6                  | 5                |                 | KG    |
| 100000100                       | 190000032           | Е 6                  | 5                |                 | KG    |
| 100000103                       | 190000085           | E 14                 | 13               |                 | KG    |
|                                 |                     |                      |                  |                 |       |
|                                 |                     |                      |                  |                 |       |
|                                 |                     |                      |                  |                 |       |
|                                 | 4 1                 |                      |                  |                 |       |
|                                 | if full             |                      |                  |                 |       |
| All Hus that can be packed      |                     |                      | APPI 25 gen.     |                 |       |
| All hos that can be packed      | Dadraging Materials | I Total Weight       | Londing weight   | All Loading W/t | W E   |
|                                 |                     | E 14                 | Loduing weight   | All. Lodding Wi | W E   |
| 100000103                       | UUUUUU85            | D 14                 | 13               | 0               | KG U. |
|                                 |                     |                      |                  |                 |       |
|                                 |                     |                      |                  |                 |       |

In the Ttl Content tab, it is possible to see all packed materials

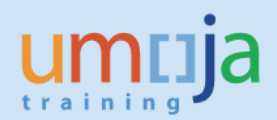

🤊 🔒 Processing of Handling Units for Outbound Delivery 0080001242 2 🕤 Pack material Pack HUs Pack.proposal Single entry Ttl content Gen.header data General overview of all HUs with hierarchy levels Hierar... Line identification Material/Packaging Mat... Packed quantity S... S Batch Description 0 100000103 190000085 Container:Sea 1 1000000101 190000021 Pallet,Wood 2 100000099 190000032 Box:Shp 1 3 0080001242 000010 1500005105 EA NEW\_SUPP Computer:Laptop 2 100000100 190000032 Box:Shp 1 3 0080001242 000010 1500005105 EA NEW\_SUPP Computer:Laptop In the Delivery Header, in the Parcel Tracking Field, it is possible to have a hierarchical view 🕫 🔎 Replenishment Dlv. 80001242 Change: Header Details 🞾 🖻 🗍 🖡 🤽 🚇 🎡 🧽 🕎 🎆 🏇 🔢 🕴 Post Goods Issue IQ20 UN Assistance Mission for Iraq / / Baghdad Ship-to party Processing Picking Loading Shipment Foreign Trade/Customs Financial Processing Administration Partner Texts Conditions Dates Parcel Tracking A 🛗 🕒 🗐 🖽 🗐 🐼 🥒 隆 Column width ExpDlvFld Quantity HUItemUoM Status Date Time Time Zone Loc Text Ref.doc. Ref.item Cat Recipient 🛚 💭 Replenishment Dlv. 0080001242 Container:Sea 1000000103 Pallet, Wood 100000101 This view can be printed. Graphical display of spool request 296591 in system D2E 🛐 🗋 🚔 🗊 🖉 | 🍫 | 🞩 🧏 | 🖣 🕨 | Settings... 🗞 Graphical 🛛 🗞 Graphic Without Structure Information 😪 Raw 🍕 Hex | 📑 ExpDlvCmpany's data field ExpDlvFld Quantity HUItemUoM Status Date Time Time Zone Loc Text Ref.doc. Ref.item Cat Recipient 🛱 Replenishment Dlv. 0080001242 - Container:Sea 1000000103 - 🖻 Pallet,Wood 1000000101 ╆ Box:Shp 1000000099 Box:Shp 1000000100 Save the delivery.

## Post Goods Issue for the Outbound Delivery

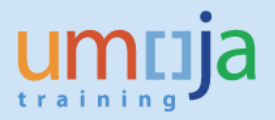

**Important note for STO type ZSDS, ZBUD:** before posting the goods issue, the Logistics User notifies via email the relevant counterparts:

- Equipment Master Data maintainer: if the STO includes equipment, the Equipment Data Maintainer shall review the equipment being shipped and will remove some of the key fields (Plant, Authorisation group, Cost Centre and Business Area from the Equipment master record)
- □ Fixed Asset Accountant: if the STO includes Fixed Assets, the Fixed Asset Accountants will need to prepare for the Fixed Asset Transfer.
- GSCC: before posting the goods issue, the GSCC must update the Pricing Conditions in the STO in order to capture Moving Average Price change.

Once the above listed counterparts confirm readiness, the Logistics User can perform the Goods Issue. If the number of the Outbound Delivery is known, the Logistics User can execute the t-code **VL02N** and specify the Outbound Delivery number.

In order to obtain a list of all Outbound Deliveries pending Goods Issue, execute the transaction **VL060** (*not: the third character is a 'zero' and the last is the letter 'O');* the system will display a selection screen where the following buttons will be displayed:

| Outbound Delivery Monitor                  |
|--------------------------------------------|
| 🔁 Display Variants Only inbound deliveries |
| Outbound Deliveries                        |
| Belection Type                             |
| For Checking                               |
| For Distribution                           |
| For Picking                                |
| For Confirmation                           |
| For Loading                                |
| For Goods Issue                            |
| For Transport. Planning                    |
| List Outbound Deliveries                   |

Click on 'For Goods Issue' button.

| Outbound Deliveries for     | r Goods Issue      |               |           |
|-----------------------------|--------------------|---------------|-----------|
| 🕒 🍪 🔁 🖬 📕 🕼 Goods is        | ssue in background |               |           |
| Organizat, Data             |                    |               |           |
| Shipping Point/Receiving Pt |                    | to            | \$        |
| Time Data                   |                    |               |           |
| Pland Gds Mvmnt Date        | 01.08.2017         | to 26.08.2017 | <b>\$</b> |

Enter the Shipping Point (this will be the same as the plant) and click execute.

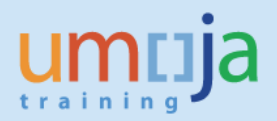

The list of deliveries where the Goods Issue is due will be displayed.

|                                | Goods Issue for Outbound Deliveries to be Posted                                   |            |                           |            |                                |  |  |  |  |
|--------------------------------|------------------------------------------------------------------------------------|------------|---------------------------|------------|--------------------------------|--|--|--|--|
|                                | 🛐 🖾 Item View 📝 🖓 Post Goods Issue 🖉 🛛 📢 🔸 🕨 🕅 🕄 🗟 🗟 ڭ ڭ 🖉 🖓 🖾 💥 🖽 🖽 🖽 🖬 🚛 🖧 🖓 🦓 🦓 |            |                           |            |                                |  |  |  |  |
| Delivery GI Date Route Ship-to |                                                                                    | Ship-to    | Name of the ship-to party | Sold-to pt | Name of sold-to party          |  |  |  |  |
|                                | 0001070                                                                            | 12.08.2017 | Z00001                    | SS10       | UN Mission Rep. of South Sudan |  |  |  |  |

Select the required delivery number and click on the 🦉 button.

| 🦻 . K                                                                                                    | Replenishment Dlv. 80001070 Change: Overview                                |               |              |                                  |            |                                               |             |         |   |                 |            |      |           |                       |   |
|----------------------------------------------------------------------------------------------------|-----------------------------------------------------------------------------|---------------|--------------|----------------------------------|------------|-----------------------------------------------|-------------|---------|---|-----------------|------------|------|-----------|-----------------------|---|
| 9° F 🕯                                                                                                    | 🎾 🖻 🗍 - 🔂 🏖 🎍 🖉 🎓 🞇 🕼 📴 Post Goods Issue                                    |               |              |                                  |            |                                               |             |         |   |                 |            |      |           |                       |   |
| Outbound deliv.         80001070         Document Date         14.08.2017           Ship-to party         SS10         II         UN Mission Rep. of South Sudan / / Juba |                                                                             |               |              |                                  |            |                                               |             |         |   |                 |            |      |           |                       |   |
| Item C                                                                                                    | Item Overview Picking Loading Transport Status Overview Goods Movement Data |               |              |                                  |            |                                               |             |         |   |                 |            |      |           |                       |   |
| Pick Date/<br>Warehouse                                                                                                    | Time 14.08.2017<br>e No. Q01 UNG                                            | 7 2<br>SC - B | 0:0<br>RINDI | OvrlPickStat<br>5I W1 OveralWMSt | us<br>atus | C Fully pick                                  | ed<br>ord c | onfirmd |   |                 |            |      |           |                       |   |
| Itm                                                                                                    | Material                                                                    | Pint          | SLoc         | Deliv. Qty                       | Un         | Picked Qty                                    | Un          | Batch   | в | PV              | Stag. Date | Matl | Val. Type | Description           |   |
| 10                                                                                                    | 1500004261                                                                  | ITO1          | 2301         | 2                                | EA         | 2                                             | EA          |         |   | с с             | 14.08.2017 | 20:0 |           | Blanket               | - |
| 20                                                                                                    | 1500005105                                                                  | ITO1          | 2301         | 2                                | EA         | 2 EA C 14.08.2017 20:0. NEW_SUPP Computer:Lap |             |         |   | Computer:Laptop | -          |      |           |                       |   |
| 30                                                                                                    | 1500005105                                                                  | ITO1          | 2301         | 2                                | EA         | 2                                             | EA          |         |   | с с             | 14.08.2017 | 20:0 | OLD_SUPP  | Computer:Laptop       |   |
| 40                                                                                                    | 2100000967                                                                  | 1101          | 2301         | 2                                | EA         | 2                                             | EA          |         |   | сс              | 14.08.2017 | 20:0 |           | Earth Station:Satelli | 1 |
|                                                                                                    |                                                                             |               |              |                                  |            |                                               |             |         |   |                 |            |      |           |                       |   |

Check if the details are accurate and click on 'Post Goods Issue' button.

If the goods issue was posted without any issue, the below message will be displayed.

Replenishment Dlv. 80001070 has been saved

The goods indicated in the delivery will be issued and the inventory will be reduced at this point.

For Shipment Processing, refer to the Job Aid on Multi-Leg Shipments.

## Monitor Outbound Delivery for Goods Receipt

This task is executed by the R&I (Receiving User in Umoja).

The Receiving User can execute the t-code **VL06** – **Delivery Monitor**: the system displays a screen where it is possible to select Outbound Deliveries or Inbound Deliveries. The Receiving User selects **List Outbound Deliveries** in order to monitor the incoming goods from Stock Transport Orders.

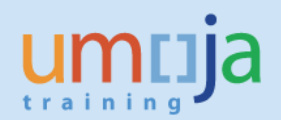

| Delivery Mon        | itor                    |                          |
|---------------------|-------------------------|--------------------------|
| 💁 Display Variants  | Only inbound deliveries | Only outbound deliveries |
| Outbound Deliveries |                         |                          |
| Belection Type      | 1                       |                          |
| For Chee            | king                    |                          |
| For Distrit         | oution                  |                          |
| For Pid             | ing                     |                          |
| For Confin          | mation                  | A3                       |
| For Loa             | ding                    |                          |
| For Goods           | Issue                   |                          |
| For Transport       | . Planning              |                          |
| List Outbound       | Deliveries              |                          |
| Inbound Deliveries  |                         |                          |
| Selection Type      |                         |                          |
| For Transport       | . Planning              |                          |

The system displays a selection panel where the Receiving User will enter the following selection criteria in the specific sections:

In the **Organizat. Data** Section, select Distribution Channel = "05 – Stock Transport Order"; it is possible to specify the plant code of the <u>Sending Mission</u> (if known) in the Shipping Point/Receiving Pt field:

| Organizat. Data             |      |    |           |
|-----------------------------|------|----|-----------|
| Sales Organization          |      | to | <b>-</b>  |
| Distribution Channel        | 05 🗗 | to | <b>-</b>  |
| Division                    |      | to | <b>-</b>  |
| Shipping Point/Receiving Pt | IT01 | to | <b>\$</b> |
|                             |      | 4  |           |

In the Item Data Section: remove the Pland Gds Mvmnt Date

| Time Data            |            |    |            |          |
|----------------------|------------|----|------------|----------|
| Picking Date         |            | to |            | <b>-</b> |
| Loading Date         |            | to |            | -        |
| Transptn Plang Date  |            | to |            | -        |
| Pland Gds Mvmnt Date | 01.09.2017 | to | 09.09.2017 | -        |
| Act. Gds Mvmnt Date  |            | to |            | -        |
| Delivery Date        |            | to |            | •        |
|                      |            |    |            |          |

In the **Time Data** Section: specify the expected Delivery Date range, e.g. when the goods are to arrive at receiving Mission.

| Time Data            |            |    |            |     |    |
|----------------------|------------|----|------------|-----|----|
| Picking Date         |            | to |            | (   | ₽  |
| Loading Date         |            | to |            | (   | \$ |
| Transptn Plang Date  |            | to |            | (   | •  |
| Pland Gds Mvmnt Date |            | to |            | (   | \$ |
| Act. Gds Mvmnt Date  |            | to |            | . [ | •  |
| Delivery Date        | 30.09.2017 | to | 31.10.2017 | ז   | •  |

In the Doc. Data Section specify Delivery Type = NL; ZZNL

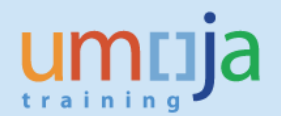

| Delivery      | to |         |
|---------------|----|---------|
|               | 10 | P       |
| Delivery Type | to | <b></b> |
| Group         | to | ] 🔁     |
| N             |    |         |

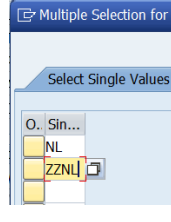

In the **Partner Data** section, specify the <u>receiving Mission</u> plant code in the Ship-To Party:

| Partner D | ata        |    |      |
|-----------|------------|----|------|
| Forwar    | ling agent |    |      |
| Sold-to   | party      |    |      |
| Ship-to   | party      | SS | 10 [ |
| Custom    | er group   |    |      |
|           |            |    |      |

It is possible to specify other selection criteria, e.g. specific materials. The Receiving User can save in a selection variant the parameters more frequently used so not to repeat them every time the report is executed.

Once the selection criteria are completed, click on **execute** in order to display the list. The list has two levels, Header and Item. The system displays the <u>Header level first</u>.

In order to display the below columns, select the Display Variant "STO":

| Select L       | ayout                      |                                |            |            |            |            |  |  |
|----------------|----------------------------|--------------------------------|------------|------------|------------|------------|--|--|
| 🔄 Layout: Choo | se                         |                                | ×          |            |            |            |  |  |
|                |                            |                                |            |            |            |            |  |  |
| Layout         | Layout descr               | iption                         | 4 🏂 🎖 😃    |            |            |            |  |  |
| /STO           | /STO STO Outbound Delivery |                                |            |            |            |            |  |  |
|                |                            |                                |            |            |            |            |  |  |
| List of Out    | bound Deliver              | ries                           |            |            |            |            |  |  |
| 🛐 📔 Item View  | 0 🖓 🖓 😽                    | < → N   🕄 🗟 🗟   🖴 🐺   🎖        | 2 🧏 🌐 🖽 🛱  | 1 🖉 🖧      | <b>B W</b> |            |  |  |
| []             |                            |                                |            |            |            |            |  |  |
| Delivery       | ShPt Ship-to               | Name of the ship-to party      | Pick Date  | TrpPlanDt  | GI Date    | Deliv.date |  |  |
| 80001015       | IT01 CD10                  | UN Mission in DR of the Congo  | 11.05.2017 | 11.05.2017 | 11.05.2017 | 11.05.2017 |  |  |
| 80001034       | IT01 AF10                  | UN Asst Mission in Afghanistan | 17.05.2017 | 17.05.2017 | 17.05.2017 | 17.05.2017 |  |  |
| 80001044       | IT01 AF10                  | UN Asst Mission in Afghanistan | 06.06.2017 | 05.06.2017 | 05.06.2017 | 05.06.2017 |  |  |
| 80001046       | IT01 SD10                  | AfricanUnion-UN Mission Darfur | 07.06.2017 | 07.06.2017 | 07.06.2017 | 07.06.2017 |  |  |
| 80001053       | IT01 CD10                  | UN Mission in DR of the Congo  | 16.06.2017 | 16.06.2017 | 16.06.2017 | 16.06.2017 |  |  |
| 80001054       | IT01 CD10                  | UN Mission in DR of the Congo  | 16.06.2017 | 16.06.2017 | 16.06.2017 | 16.06.2017 |  |  |
| 80001055       | IT01 AF10                  | UN Asst Mission in Afghanistan | 16.06.2017 | 09.06.2017 | 09.06.2017 | 09.06.2017 |  |  |

#### Columns:

- Delivery: Outbound Delivery Number
- ShPt: Plant code of the issuing Mission
- Ship To: Plant code of the receiving Mission

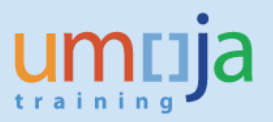

- Name of the Ship-to-party: description of the receiving Mission's plant
- > Pick Date: date when the delivery items have to be / have been picked from sending warehouse
- TrpPlanDt: date when the shipment of the delivery is to / has been planned (relevant only in case the deliveries are included in a shipment document)
- > GI Date: date when the delivery items have to be / have been issued from sending plant
- > Deliv. Date: expected date of receipt in the receiving plant

It is possible to double click on the Delivery number to display the document.

Click on <sup>III Item View</sup> to display the list of outbound delivery items.

In order to display the below columns, select the Display Variant "STO":

| Lis          | List of Outbound Deliveries                                             |      |      |         |            |            |                 |         |     |            |            |       |            |    |
|--------------|-------------------------------------------------------------------------|------|------|---------|------------|------------|-----------------|---------|-----|------------|------------|-------|------------|----|
| <b>S</b> ] 4 | 🛐 🕹 Header View 🔢 🖉 💱 🕼 🛛 K 🔸 🕨 א 🖾 😨 🕼 🚔 🛜 🕼 🚾 🌋 🕌 🌐 🏤 🔛 📲 👘 🔛 🚚 🖑 📴 📅 |      |      |         |            |            |                 |         |     |            |            |       |            |    |
|              |                                                                         |      |      |         |            |            | 1               |         |     |            |            |       |            |    |
| De           | elivery                                                                 | Item | ShPt | Ship-to | Purch.Doc. | Material   | Description     | Dlv.qty | SU  | Deliv.date | Pick Date  | Pick. | GI Date    | GS |
| 8            | 0001058                                                                 | 10   | CF10 | AF10    | 4500000130 | 1500004261 | Blanket         | 100     | EA  | 16.01.2017 | 16.01.2017 | с     | 16.01.2017 | с  |
| 8            | 0001058                                                                 | 20   | CF10 | AF10    | 4500000130 | 1600001897 | Vaccine:Cholera | 500     | EA  | 16.01.2017 | 16.01.2017 | с     | 16.01.2017 | С  |
| 8            | 0001058                                                                 | 30   | CF10 | AF10    | 4500000130 | 1500005105 | Computer:Laptop | 5       | EA  | 16.01.2017 | 16.01.2017 | С     | 16.01.2017 | С  |
| 8            | 0001059                                                                 | 10   | CF10 | AF10    | 4500000135 | 1500004261 | Blanket         | 10      | EA  | 16.01.2017 | 18.01.2017 | С     | 16.01.2017 | Α  |
| 8            | 0001060                                                                 | 10   | CF10 | AF10    | 4500000135 | 1600001897 | Vaccine:Cholera | 50      | EA  | 16.01.2017 | 18.01.2017 | С     | 16.01.2017 | Α  |
| 8            | 0001061                                                                 | 10   | CF10 | AF10    | 4500000135 | 1500005105 | Computer:Laptop | 2       | EA  | 16.01.2017 | 18.01.2017 | С     | 16.01.2017 | С  |
| 8            | 0001066                                                                 | 10   | 9000 | LB10    | 4500000147 | 1500004261 | Blanket         | 100     | EA  | 30.01.2017 | 30.01.2017 | A     | 30.01.2017 | Α  |
|              | 0001060                                                                 | 10   | CD10 | T 10 10 | 450000150  | 1500004261 | Planket         | 100     | הים | 0 01 2017  | 20 01 2017 | 7     | 20 01 2017 | π  |

#### Columns:

- Delivery: Outbound Delivery Number
- ShPt: Plant code of the issuing Mission
- Ship-to: Plant code of the receiving Mission
- Purch.Doc.: Stock Transport Order Number
- > Material: material code of the delivery line item
- Description: material description
- > Dlv.qty: material code of the delivery line item
- SU: unit of measure
- Deliv. Date: expected date of receipt in the receiving plant
- > Pick Date: date when the delivery item has to be / has been picked from sending warehouse
- ▶ Pick.: picking status (A  $\rightarrow$  not starter, B  $\rightarrow$  partial, C $\rightarrow$  Complete)
- SI Date: date when the delivery item has to be / has been issued from sending warehouse
- ▶ GS: goods issue status (A  $\rightarrow$  not starter, B  $\rightarrow$  partial, C $\rightarrow$  Complete)

The Receiving User can monitor and identify the delivery/ items for which the goods are expected or arrived in the receiving mission, for which the goods receipt is to be performed.

## Post Goods Receipt against the Outbound Delivery

The **Receiving User** in the receiving plant execute the transaction **MIGO**.

Select 'Goods Receipt' for the transaction/event and 'Outbound Delivery' for the reference document. Enter the Outbound Delivery number where the Goods Issue has been processed and hit enter.

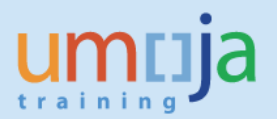

| Goods Receipt Outbound Delivery - SDIAS |                                                                        |  |  |  |  |  |
|-----------------------------------------|------------------------------------------------------------------------|--|--|--|--|--|
| Hide Overview                           | Hold Check Post Help                                                   |  |  |  |  |  |
| <u>⊽</u>                                | A01 Goods Receipt 🔻 R05 Outbound Deli 🔻 80001070 📴 🕒 🛛 Via Handl.Units |  |  |  |  |  |

The 'Goods Receipt Outbound Delivery...' screen will be displayed. Tick the check boxes under column OK and click the push button 'Check' to validate if the details are accurate.

| 🔞 Goods Re                             | ceipt Outbound Delivery 80001070 - Si   | DIAS                  |                         |                  |         |            |                |   |
|----------------------------------------|-----------------------------------------|-----------------------|-------------------------|------------------|---------|------------|----------------|---|
| Hide Overview                          | Hold Check Post 🚺 Help                  |                       |                         |                  |         |            |                |   |
| V 2 1                                  | A01 Goods Receipt 👻 R05 Outbound Deli 👻 | 🛛 🕒 🗆 Via Handl.Units |                         | GR goods receipt | 101     |            |                |   |
| My Documents                           |                                         |                       |                         |                  |         |            |                |   |
| <ul> <li>Purchase Orders</li> </ul>    | General Vendor                          |                       |                         |                  |         |            |                |   |
| <ul> <li>Blank</li> </ul>              |                                         |                       |                         |                  |         |            |                |   |
| <ul> <li>Orders</li> </ul>             |                                         |                       |                         |                  |         |            |                |   |
| Blank                                  | Document Date 18.08.2017 Delivery Note  | 0080001070            | Vendor <u>UN Logist</u> | tics Base        |         |            |                |   |
| <ul> <li>Reservations</li> </ul>       | Posting Date 18,08,2017 Bill of Lading  |                       | HeaderText              |                  |         |            |                |   |
| Blank                                  |                                         |                       |                         |                  |         |            |                |   |
| <ul> <li>Material Documents</li> </ul> | L V 3 Collective Sip ▼                  |                       |                         |                  |         |            |                |   |
| Blank                                  |                                         |                       |                         |                  |         |            |                |   |
| <ul> <li>Held Data</li> </ul>          | Line Mat Short Text                     | OK Obvin UnE          | SLoc                    | Patch Valuation  | MD      | Stock Type | Diet           | с |
| Blank                                  |                                         |                       |                         | bacchi valuacion |         | Stock Type | rine           | 5 |
|                                        | Blanket                                 | 2 E/                  | A ENG 1 JUBA W1         |                  | 101 +   | Unrestrict | VIN Mission R  |   |
|                                        | 2 Computer:Laptop                       |                       | ENG 1 JUBA W1           | NEW_SUPP         | P 101 + | Unrestrict | UN Mission R., |   |
|                                        | 3 Computer:Laptop                       | ✓ 2 E/                | A ENG 1 JUBA W1         | OLD_SUPP         | P 101 + | Unrestrict | UN Mission R   |   |
|                                        | 4 Earth Station:Satellite               | 2 E/                  | ENG 1 JUBA W1           |                  | 101 +   | Unrestrict | UN Mission R   |   |
|                                        |                                         |                       |                         |                  |         |            |                |   |

Any issue will be displayed on a pop-up window. Otherwise, green indicators will be displayed against each line item.

|     | Mat. Short Text            | ОК | Qty in UnE | E  | SLoc          | Batch | Valuation | м   | D | Stock Type   | Plnt         | s | Custom |
|-----|----------------------------|----|------------|----|---------------|-------|-----------|-----|---|--------------|--------------|---|--------|
| 1 0 | 00 Blanket                 | ✓  | 2          | EA | ENG 1 JUBA W1 |       |           | 101 | + | Unrestrict 🔻 | UN Mission R |   |        |
| 2 0 | 20 Computer:Laptop         | ✓  | 2          | EA | ENG 1 JUBA W1 |       | NEW_SUPP  | 101 | + | Unrestrict 🔻 | UN Mission R |   | -      |
| 3 0 | 20 Computer:Laptop         | ✓  | 2          | EA | ENG 1 JUBA W1 |       | OLD_SUPP  | 101 | + | Unrestrict 🔻 | UN Mission R |   |        |
| 4 0 | CO Earth Station:Satellite | ✓  | 2          | EA | ENG 1 JUBA W1 |       |           | 101 | + | Unrestrict 🔻 | UN Mission R |   |        |

Click on 'Post' to perform the Goods Receipt. The below message will be displayed showing the Material Document number that was created for the Goods Receipt.

Material document 5000432253 posted